SD01815D/06/DE/01.16 71336309 Gültig ab Version V 3.01.zz (HART) V 3.06.zz (Modbus RS485)

# Sonderdokumentation **Promass 84**

Coriolis-Gaszähler für den gesetzlich messtechnisch kontrollierten Einsatz (Deutschland) Inbetriebnahmeanweisung für PTB Gaszulassung 7.251-06.02 und 7.251-08.03

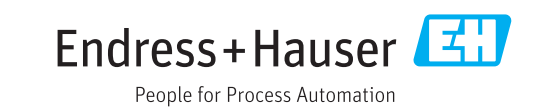

# Konformitätserklärungen zum MessEG

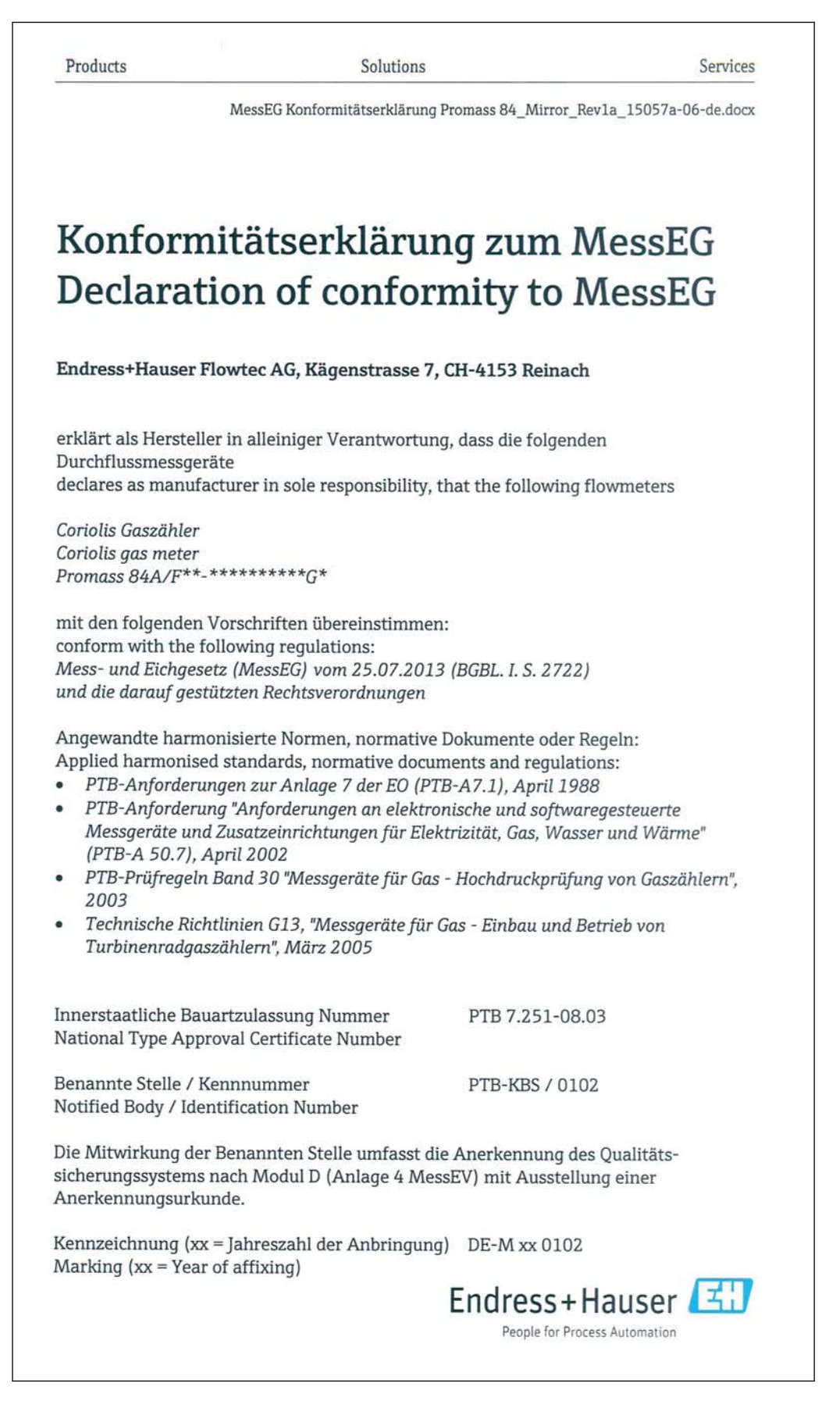

| Products                                              |                | Solutions                                                                                       | Services                       |
|-------------------------------------------------------|----------------|-------------------------------------------------------------------------------------------------|--------------------------------|
|                                                       | MessEG Konform | nitätserklärung Promass 84_Mirror_F                                                             | ev1a_15057a-06-de.docx<br>Pg 2 |
| Reinach, 30. July 201                                 | 5              |                                                                                                 |                                |
| Endress+Hauser Flow                                   | tec AG         |                                                                                                 |                                |
| opa.<br>DrIng. Christian Jarr<br>Head of Quality Mana | ns<br>gement   | i.V. W- Staudt<br>Dr. rer. nat. Wilhelm Stau<br>Head of Department Prod<br>Management Metrology | dt<br>uct                      |
|                                                       |                |                                                                                                 |                                |
|                                                       |                |                                                                                                 |                                |
|                                                       |                |                                                                                                 |                                |
|                                                       |                |                                                                                                 |                                |
|                                                       |                |                                                                                                 |                                |
|                                                       |                |                                                                                                 |                                |
|                                                       |                |                                                                                                 |                                |
|                                                       |                |                                                                                                 |                                |
|                                                       |                |                                                                                                 |                                |
|                                                       |                |                                                                                                 |                                |
|                                                       |                |                                                                                                 |                                |
|                                                       |                |                                                                                                 |                                |
|                                                       |                |                                                                                                 |                                |
|                                                       |                |                                                                                                 |                                |
|                                                       |                |                                                                                                 |                                |
|                                                       |                |                                                                                                 |                                |
|                                                       |                |                                                                                                 |                                |
|                                                       |                |                                                                                                 |                                |
|                                                       |                |                                                                                                 |                                |
|                                                       |                | Endress+                                                                                        | Hauser 🖽                       |

| Products                                               | Solutions                                                                       |                                                       | Services      |
|--------------------------------------------------------|---------------------------------------------------------------------------------|-------------------------------------------------------|---------------|
|                                                        | MessEG Konformitätserklärung Prom                                               | ass 84_Standard_Rev1a_1505                            | 6a-06-de.docx |
|                                                        |                                                                                 |                                                       |               |
| Konfor                                                 | nitätaarklämin                                                                  |                                                       | FC            |
|                                                        | initalserkiarun                                                                 | y zum mess                                            | EG            |
| Declara                                                | tion of conform                                                                 | nity to Mess                                          | EG            |
| Endress+Hause                                          | r Flowtec AG, Kägenstrasse 7, Cl                                                | H-4153 Reinach                                        |               |
| erklärt als Hersto                                     | eller in alleiniger Verantwortung,                                              | dass die folgenden                                    |               |
| declares as man                                        | ifacturer in sole responsibility, that                                          | at the following flowmeter                            | rs            |
| Coriolis Gaszähle                                      | er -                                                                            |                                                       |               |
| Coriolis gas mete<br>Promass 84A/F*                    | r<br>*-********G*                                                               |                                                       |               |
| mit den folgende                                       | en Vorschriften übereinstimmen:                                                 |                                                       |               |
| conform with the<br>Mess- und Eichg                    | e following regulations:<br>esetz (MessEG) vom 25.07.2013 (                     | BGBL. I. S. 2722)                                     |               |
| und die darauf ge                                      | estützten Rechtsverordnungen                                                    | ,                                                     |               |
| Angewandte har                                         | monisierte Normen, normative Do                                                 | okumente oder Regeln:                                 |               |
| <ul> <li>PTB-Anforde</li> </ul>                        | ised standards, normative docume<br>rungen zur Anlage 7 der EO (PTB-            | A7.1), April 1988                                     |               |
| <ul> <li>PTB-Anforde</li> <li>Messaeräte u</li> </ul>  | rung "Anforderungen an elektroni<br>Ind Zusatzeinrichtungen für Elektr          | sche und softwaregesteuer<br>izität Gas Wasser und Wi | rte<br>ärme"  |
| (PTB-A 50.7)                                           | ), April 2002                                                                   | izitut, Gus, Wusser and W                             | anne          |
| <ul> <li>PTB-Prüfrege<br/>2003</li> </ul>              | eln Band 30 "Messgeräte für Gas                                                 | Hochdruckprüfung von Ga                               | szählern",    |
| <ul> <li>Technische R<br/>Turbinenrade</li> </ul>      | ichtlinien G13, "Messgeräte für Ga<br>gaszählern", März 2005                    | s - Einbau und Betrieb vor                            | 1             |
| Innerstaatliche E<br>National Type Aj                  | Bauartzulassung Nummer<br>oproval Certificate Number                            | PTB 7.251-06.02                                       |               |
| Benannte Stelle /<br>Notified Body / I                 | / Kennnummer<br>dentification Number                                            | PTB-KBS / 0102                                        |               |
| Die Mitwirkung o<br>sicherungssyster<br>Anerkennungsur | der Benannten Stelle umfasst die A<br>ns nach Modul D (Anlage 4 MessE<br>kunde. | Anerkennung des Qualitä<br>EV) mit Ausstellung einer  | ts-           |
| Kennzeichnung (<br>Marking (xx = Ye                    | xx = Jahreszahl der Anbringung)<br>ear of affixing)                             | DE-M xx 0102                                          |               |
|                                                        | E                                                                               | Endress+Hause                                         | er 🖽          |
|                                                        |                                                                                 | People for Process Automati                           | ion           |

Products Solutions Services MessEG Konformitätserklärung Promass 84\_Standard\_Rev1a\_15056a-06-de.docx Pg 2 Reinach, 30. July 2015 Endress+Hauser Flowtec AG i.V. W Standt Dr. rer. nat. Wilhelm Staudt ppa. Dr.-Ing. Christian Jarms Head of Quality Management Head of Department Product Management Metrology Endress+Hauser People for Process Automation

# Inhaltsverzeichnis

| 1          | Hinweise zum Dokument 9                                                                                                    |
|------------|----------------------------------------------------------------------------------------------------|
| 1.1<br>1.2 | Dokumentfunktion9Dokumentation9                                                                                                 |
| 2          | Grundlegende Sicherheitshin-                                                                                                    |
|            | weise                                                                                                    |
| 2.1<br>2.2 | Anforderungen an das Personal9Bestimmungsgemäße Verwendung92.2.1Für die Eichung zulässige Nieder-<br>druckgase9                 |
| 3          | Produktbeschreibung 10                                                                                                    |
| 3.1<br>3.2 | Produktaufbau 10<br>Systemaufbau 11                                                                                             |
| 4          | Produktidentifizierung 12                                                                                                    |
| 4.1        | Typenschilder124.1.1Typenschilder Messumformer124.1.2Zusatztypenschild für Gaszähler<br>unter gesetzlich messtechnischer12      |
|            | 4.1.3 Typenschild Messaufnehmer                                                                                                 |
|            | (Getrenntausführung) 14<br>4.1.4 Typenschild Anschlüsse 15<br>4.1.5 Aufbau des Bestellcode/Seriennum-                           |
|            | mer                                                                                                    |
| 5          | Elektrischer Anschluss 17                                                                                                    |
| 5.1        | Anschlussbedingungen 17                                                                                                    |
|            | 5.1.1 Anforderungen an Anschlusskabel 17                                                                                        |
| F 0        | 5.1.2 Klemmenbelegung 17                                                                                                    |
| 5.2        | Messgerat anschließen                                                                                                    |
|            | 5.2.1Verbindungskaber anschließen                                                                                               |
| 6          | Bedienung und Inbetriebnahme 23                                                                                                 |
| 6.1        | Bedienmöglichkeiten 23                                                                                                    |
| 6.2        | Hardware-Einstellungen 23                                                                                                    |
| 6.3        | Quick-Setups 23                                                                                                    |
| 7          | Gesetzlich messtechnisch kontrol-                                                                                               |
|            | lierter Betrieb (Eichbetrieb) 24                                                                                                |
| 7.1        | Inverkehrbringen von gesetzlich messtech-<br>nisch kontrollierten Messgeräten, Kontrolle<br>von in Betrieb befindlichen Geräten |
| 7.2        | Anforderungen an die Inbetriebnahme amVerwendungsort247.2.1Installation247.2.2Einsatzdruckbereiche24                            |

| 7.3<br>7.4<br>7.5<br>7.6                            | Anford<br>Stempe<br>Nullpu<br>7.5.1<br>Messg | lerungen an die Verwendung<br>elung<br>nktabgleich<br>Nullpunktabgleich durchführen<br>erät für den gesetzlich messtechni- | 25<br>25<br>25<br>25 |  |  |  |  |  |
|-----------------------------------------------------|----------------------------------------------|----------------------------------------------------------------------------------------------------|----------------------|--|--|--|--|--|
|                                                     | schen                                        | kontrollierten Betrieb konfigurieren                                                                                       | 26                   |  |  |  |  |  |
| 7.7                                                 | Messg                                        | Messgerät verplomben 2                                                                                                    |                      |  |  |  |  |  |
| 7.8                                                 | Messg                                        | erät entriegeln                                                                                                    | 28                   |  |  |  |  |  |
| 8                                                   | Tech                                         | nische Daten                                                                                                    | 29                   |  |  |  |  |  |
| 8.1                                                 | Geräte                                       | software                                                                                                    | 29                   |  |  |  |  |  |
| 8.2                                                 | Schnit                                       | tstellen                                                                                                    | 29                   |  |  |  |  |  |
| 8.3                                                 | Bedien                                       | ntools                                                                                                    | 29                   |  |  |  |  |  |
| 8.4                                                 | Bedien                                       | uungsmöglichkeiten                                                                                                    | 29                   |  |  |  |  |  |
| 8.5                                                 | Eingar                                       | ngskenngrößen                                                                                                    | 29                   |  |  |  |  |  |
| 8.6                                                 | Ausga                                        | ngskenngrößen                                                                                                    | 30                   |  |  |  |  |  |
| 8.7                                                 | Energi                                       | eversorgung                                                                                                    | 31                   |  |  |  |  |  |
| 8.8                                                 | Leistur                                      | ngsmerkmale                                                                                                    | 32                   |  |  |  |  |  |
| 8.9                                                 | Umgeb                                        |                                                                                                    | 32                   |  |  |  |  |  |
| 8.10                                                | Prozes                                       | S                                                                                                    | 33                   |  |  |  |  |  |
| 8.11                                                | Bedien                                       | ıbarkeit                                                                                                    | 33                   |  |  |  |  |  |
| 8.12                                                | Zertifil                                     | kate und Zulassungen                                                                                                    | 33                   |  |  |  |  |  |
| 9                                                   | Eichr                                        | elevante Funktionen                                                                                                    | 35                   |  |  |  |  |  |
| -                                                   |                                              |                                                                                                    |                      |  |  |  |  |  |
| 9.1                                                 | Eichzu                                       | stand                                                                                                    | 35                   |  |  |  |  |  |
| 9.2                                                 | INIESSG                                      | roisen                                                                                                    | 35                   |  |  |  |  |  |
|                                                     | 9.2.1                                        | Nessgroisen $\rightarrow$ Systemeinneiten $\rightarrow$                                                                    | 25                   |  |  |  |  |  |
|                                                     | 0 7 7                                        | Einstellungen                                                                                                    | 35                   |  |  |  |  |  |
|                                                     | 9.2.2                                        | $Nessgroßen \rightarrow Systemeinneiten \rightarrow Zusstallum zus$                                                        | 26                   |  |  |  |  |  |
|                                                     | 0 7 7                                        | Zusatzeinstellungen                                                                                                    | 30                   |  |  |  |  |  |
|                                                     | 9.2.5                                        | Messgroßen → Spezialennenen →                                                                                              | 26                   |  |  |  |  |  |
| 0.2                                                 | Outob                                        |                                                                                                    | 20                   |  |  |  |  |  |
| 9.5<br>0.4                                          | Quick .                                      | Setup                                                                                                    | 27                   |  |  |  |  |  |
| 9.4                                                 |                                              | Anzoigo - Podionung - Crundoin-                                                                                            | 1 ک                  |  |  |  |  |  |
|                                                     | 9.4.1                                        | stellung                                                                                                    | 27                   |  |  |  |  |  |
|                                                     | 0/2                                          | $\Delta nzoigo \rightarrow Podionung \rightarrow Ent_/$                                                                    | וכ                   |  |  |  |  |  |
|                                                     | 9.4.2                                        | Vorriogolung                                                                                                    | 27                   |  |  |  |  |  |
|                                                     | 9/13                                         | $\Delta n z e i g e \rightarrow H z u n t z e i l e \rightarrow F i n s t e l l u n -$                                     | וכ                   |  |  |  |  |  |
|                                                     | J. <del>4</del> .J                           | aen                                                                                                    | 37                   |  |  |  |  |  |
|                                                     | 9 /ı /ı                                      | $\begin{array}{c} y \in \Pi \\ Anzeige \rightarrow Hauntzeile \rightarrow Multipley \end{array}$                           | 37                   |  |  |  |  |  |
|                                                     | 9.4.5                                        | Anzeige $\rightarrow$ 7usatzzeile $\rightarrow$ Finstellun-                                                                | וכ                   |  |  |  |  |  |
|                                                     | 7.4.7                                        |                                                                                                    | 38                   |  |  |  |  |  |
|                                                     | 946                                          | $Anzeige \rightarrow 7usatzzeile \rightarrow Multinlev$                                                                    | 38                   |  |  |  |  |  |
|                                                     | 9.4.0<br>9./.7                               | Anzeige $\rightarrow$ Infozeile $\rightarrow$ Finstellun-                                                                  | 50                   |  |  |  |  |  |
|                                                     | J. <del>4</del> .7                           | aen                                                                                                    | 38                   |  |  |  |  |  |
|                                                     | 9/18                                         | $\begin{array}{c} y \in \Pi \\ Anzeige \rightarrow Infozeile \rightarrow Multipley \end{array}$                            | 38                   |  |  |  |  |  |
| 95                                                  | J.H.O<br>Summ                                | anzähler                                                                                                    | 20                   |  |  |  |  |  |
| ر.ر                                                 | 9 5 1                                        | Summenzähler -> Summenzähler 1                                                                                             | נ נ                  |  |  |  |  |  |
|                                                     | ٦.٦.١                                        | $3 \rightarrow \text{Finstellungen}$                                                                                       | 20                   |  |  |  |  |  |
|                                                     | 957                                          | $S_{\text{introduction}} \rightarrow 7$ ählerverweltung                                                                    | 20                   |  |  |  |  |  |
| $7.5.2$ Summenzamer $\rightarrow$ Zamerverwalturig. |                                              |                                                                                                    |                      |  |  |  |  |  |
| 2.0                                                 | д 6 1                                        | $Ausgange \rightarrow Stromausgang \rightarrow Fin_$                                                                       | נ נ                  |  |  |  |  |  |
|                                                     | 2.0.1                                        | stellungen                                                                                                    | 39                   |  |  |  |  |  |
|                                                     |                                              | J                                                                                                    | -                    |  |  |  |  |  |

|     | 9.6.2   | Ausgänge $\rightarrow$ Stromausgang $\rightarrow$                                                                                                    | 20         |
|-----|---------|----------------------------------------------------------------------------------------------------|------------|
|     | 9.6.3   | Betrieb                                                                                                    | 39         |
|     | 2.0.2   | $ang \rightarrow Einstellungen \dots$                                                                                                    | 40         |
|     | 9.6.4   | Ausgänge → Impuls-/Freguenzaus-                                                                                                    | 10         |
|     |         | $ang \rightarrow Betrieb \dots$                                                                                                    | 41         |
|     | 9.6.5   | Ausgänge $\rightarrow$ Relaisausgang $\rightarrow$ Ein-                                                                                                    |            |
|     |         | stellungen                                                                                                    | 42         |
|     | 9.6.6   | Ausgänge $\rightarrow$ Relaisausgang $\rightarrow$                                                                                                    |            |
|     |         | Betrieb                                                                                                    | 42         |
|     | 9.6.7   | Ausgänge → Statuseingang → Ein-                                                                                                    |            |
|     |         | stellungen                                                                                                    | 42         |
|     | 9.6.8   | Ausgänge → Statuseingang →                                                                                                    |            |
|     |         | Betrieb                                                                                                    | 42         |
| 9.7 | Grundf  | unktion                                                                                                    | 43         |
|     | 9.7.1   | Grundfunktion $\rightarrow$ Prozessparameter                                                                                                    |            |
|     |         | → Einstellungen                                                                                                    | 43         |
|     | 9.7.2   | Grundfunktion $\rightarrow$ Prozessparameter                                                                                                    |            |
|     |         | $\rightarrow$ MSU Parameter                                                                                                    | 43         |
|     | 9.7.3   | Grundfunktion → Prozessparameter                                                                                                    |            |
|     |         | $\rightarrow$ Referenzparameter                                                                                                    | 43         |
|     | 9.7.4   | Grundfunktion $\rightarrow$ Prozessparameter                                                                                                    |            |
|     | 0 7 5   | $\rightarrow$ Abgleich                                                                                                    | 43         |
|     | 9.7.5   | Grundfunktion $\rightarrow$ Prozessparameter                                                                                                    |            |
|     | 076     | $\rightarrow$ Druckkorrektur                                                                                                    | 44         |
|     | 9.7.6   | Grundfunktion $\rightarrow$ Systemparameter                                                                                                    | <i>, ,</i> |
|     | 077     | $\rightarrow$ Einstellungen                                                                                                    | 44         |
|     | 9.7.7   | Grundfunktion $\rightarrow$ Aufnehmerdaten                                                                                                    | , ,        |
|     | 070     | $\rightarrow$ Einstellungen                                                                                                    | 44         |
|     | 9.7.8   | $Grundlunktion \neq Aumenmeruaten$                                                                                                    | 4 E        |
|     | 070     | → Durchinusskoemizient                                                                                                    | 45         |
|     | 9.7.9   | → Dightokooffiziont                                                                                                    | 45         |
| 0.8 | Üborwo  |                                                                                                    | 4)<br>45   |
| 9.0 |         | $\frac{\text{liberwachung} \rightarrow \text{System} \rightarrow \text{Finstel}}{\text{liberwachung} \rightarrow \text{System} \rightarrow \text{Finstel}}$ | 4)         |
|     | 9.0.1   | lungon                                                                                                    | 45         |
|     | 982     | $\ddot{\Pi}$                                                                                                    | 4)<br>46   |
|     | 9.0.2   | $\frac{\text{Uberwachung} \rightarrow \text{Version-Info}}{\text{Uberwachung} \rightarrow \text{Version-Info}}$                                             | 40         |
|     | 2.0.2   | Gerät                                                                                                    | 46         |
|     | 984     | $\ddot{\text{U}}\text{berwachung} \rightarrow \text{Version-Info} \rightarrow \text{Auf-}$                                                                  | 10         |
|     | 9.0.1   | nehmer                                                                                                    | 46         |
|     | 985     | $\ddot{\text{U}}\text{herwachung} \rightarrow \text{Version-Info} \rightarrow \text{Ver-}$                                                                  | 10         |
|     | 5.0.5   | stärker                                                                                                    | 46         |
|     | 9.8.6   | Überwachung → Version-Info → I/O                                                                                                    | 10         |
|     | 2.0.0   | Modul                                                                                                    | 46         |
| 9.9 | Service | & Analyse                                                                                                    | 47         |
|     | 9.9.1   | Service & Analyse $\rightarrow$ Anwendung $\rightarrow$                                                                                                    |            |
|     |         | Testpunkte                                                                                                    | 47         |
|     | 9.9.2   | Service & Analyse $\rightarrow$ Anwendung $\rightarrow$                                                                                                    |            |
|     | –       | Überwachung                                                                                                    | 47         |
|     | 9.9.3   | Service & Analyse $\rightarrow$ Anwendung $\rightarrow$                                                                                                    |            |
|     |         | Gasmessung                                                                                                    | 48         |
|     |         | 2                                                                                                    |            |

# 1 Hinweise zum Dokument

#### 1.1 Dokumentfunktion

Dieses Dokument ist Teil der Betriebsanleitung und dient als Nachschlagewerk bei der Vorbereitung und Durchführung der Inbetriebnahme und der Inverkehrbringung des Coriolisgaszählers Promass 84.

## 1.2 Dokumentation

Diese Dokumentation ersetzt nicht die zum Lieferumfang gehörende Betriebsanleitung.

Ausführliche Informationen entnehmen Sie der Betriebsanleitung und den weiteren Dokumentationen auf der mitgelieferten CD-ROM oder unter "www.endress.com/deviceviewer".

Diese Dokumentation ist fester Bestandteil folgender Betriebsanleitungen:

| Messgerät               | Dokumentationscode                                                                        |
|-------------------------|-------------------------------------------------------------------------------------------|
| Promass 84 HART         | <ul><li>Betriebsanleitung: BA109D</li><li>Beschreibung Gerätefunktionen: BA110D</li></ul> |
| Promass 84 MODBUS RS485 | <ul><li>Betriebsanleitung: BA129D</li><li>Beschreibung Gerätefunktionen: BA130D</li></ul> |

# 2 Grundlegende Sicherheitshinweise

## 2.1 Anforderungen an das Personal

Die Arbeiten darf nur der Personenkreis durchführen, welcher für das Inverkehrbringen dieses nach Mess- und Eichgesetz (MessEG) vom 25.07.2013 (BGBL. I.S. 2722) zugelassenen Gaszählers und für die "Nacheichung" autorisiert ist.

#### 2.2 Bestimmungsgemäße Verwendung

#### 2.2.1 Für die Eichung zulässige Niederdruckgase

Die Eichung darf nur mit brennbaren, technischen Gasen und Gemischen, im gasförmigen Zustand, mit einem Druck  $\leq$  100 bar erfolgen.

Die Eichung darf **nicht** mit CNG (Compressed natural gas) erfolgen!

# 3 Produktbeschreibung

Der Coriolis-Gaszähler "Promass 84" ist nach Mess- und Eichgesetz (MessEG) vom 25.07.2013 (BGBL. I.S. 2722) und die darauf gestützten Rechtsverordnungen qualifiziert und verfügt über die Innerstaatlichen Bauartzulassungen 7.251-06.02 und 7.251-08.03.

Das Gerät besteht aus Messumformer und Messaufnehmer.

- Messumformer: Promass 84
- Messaufnehmer: Promass A oder Promass F

Es sind zwei Ausführungen verfügbar:

- Kompaktausführung:
  - Messumformer und Messaufnehmer bilden eine mechanische Einheit.
- Getrenntausführung:
  - Messumformer und Messaufnehmer werden räumlich getrennt montiert.

Zusätzlich sind Ausführungen für den Einsatz im explosionsgefährdeten Bereich verfügbar.

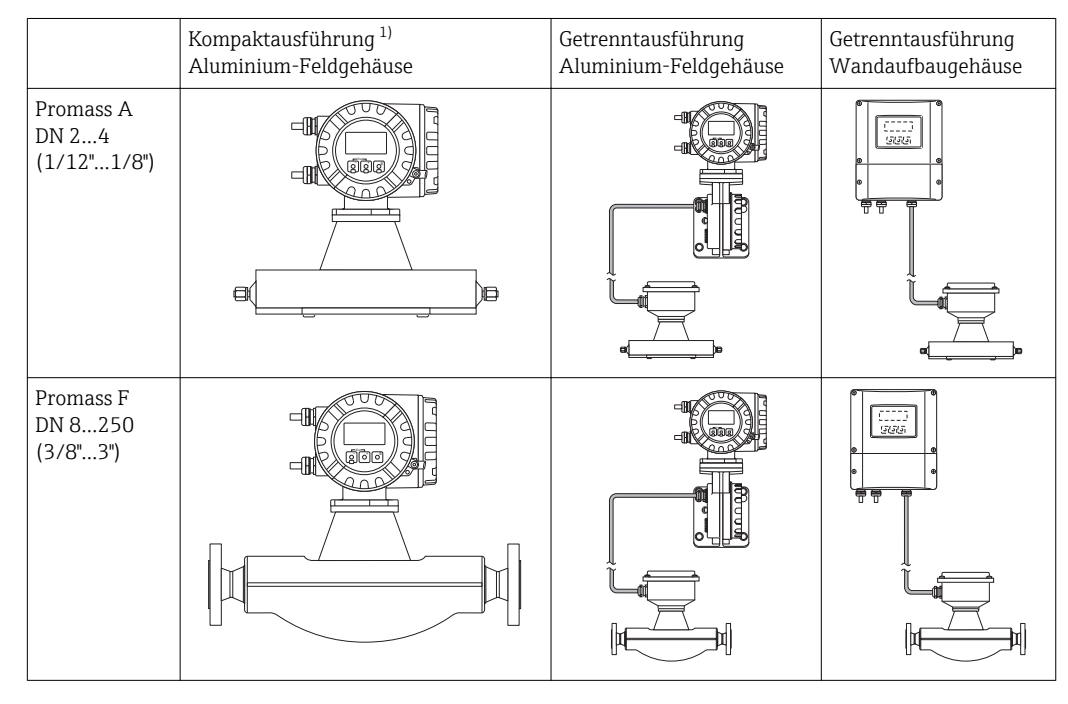

## 3.1 Produktaufbau

1) Als Kompaktausführung steht zusätzlich auch ein Feldgehäuse in Edelstahl zur Verfügung.

## 3.2 Systemaufbau

Die Elektronik besteht im wesentlichen aus einer Bus-Leiterplatte, die das Netzteil mit dem Verstärker und dem Kommunikationsmodul verbindet. Am Verstärker werden Sensor-/Erregerstromkreise, HistoROM/S-DAT, HistoROM/T-DAT sowie das Anzeige-/ Bedienmodul eingesteckt.

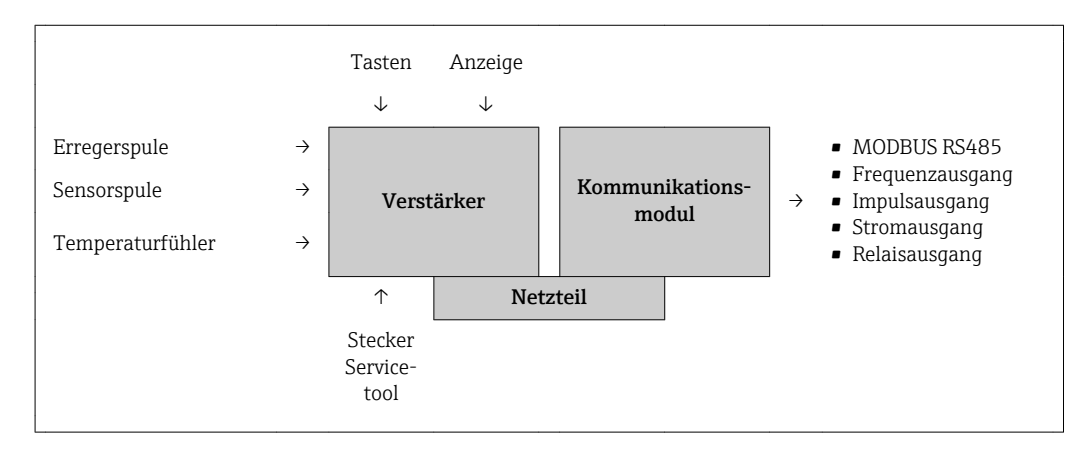

# 4 Produktidentifizierung

Folgende Möglichkeiten stehen zur Identifizierung des Messgeräts zur Verfügung: • Typenschildangaben

- Bestellcode (Order code) mit Aufschlüsselung der Gerätemerkmale auf dem Lieferschein
- Seriennummer von Typenschildern in W@M Device Viewer eingeben (www.endress.com/deviceviewer): Alle Angaben zum Messgerät werden angezeigt.

Eine Übersicht zum Umfang der zugehörigen Technischen Dokumentation bieten:

- Betriebsanleitung: Kapitel "Dokumentation"  $\rightarrow \square 9$
- Der W@M Device Viewer: Seriennummer vom Typenschild eingeben (www.endress.com/deviceviewer)

## 4.1 Typenschilder

Die Typenschilder sind am Messumformer und – aufnehmer angebracht und beschreiben die wichtigsten technischen Informationen zu dem jeweiligen Messgerät.

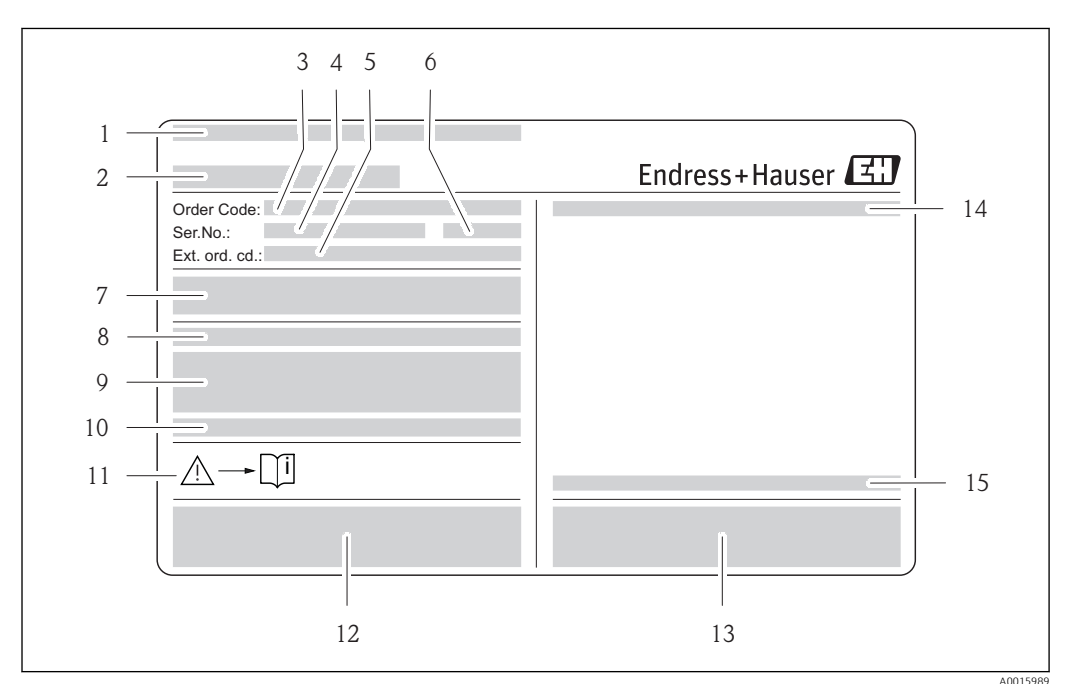

#### 4.1.1 Typenschilder Messumformer

■ 1 Beispiel für ein Messumformer-Typenschild

- 1 Zertifikatshalter
- 2 Name des Messumformers
- 3 Bestellcode (Order code) Bedeutung der einzelen Buchstaben und Ziffern
- 4 Seriennummer (Ser. no.)
- 5 Erweiterter Bestellcode (Ext. ord. cd.)
- 6 Herstellungsjahr
- 7 Hilfsenergie, Frequenz und Leistungsaufnahme
- 8 Zusatzfunktion und -software
- 9 Verfügbare Eingänge / Ausgänge
- 10 Raum für Zusatzinformationen bei Sonderprodukten
- 11 Gerätedokumentation beachten
- 12 Raum für Zertifikate, Zulassungen und weitere Zusatzinformationen zur Ausführung
- 13 Patente
- 14 Schutzart
- 15 Zulässige Umgebungstemperatur

# 4.1.2 Zusatztypenschild für Gaszähler unter gesetzlich messtechnischer Kontrolle

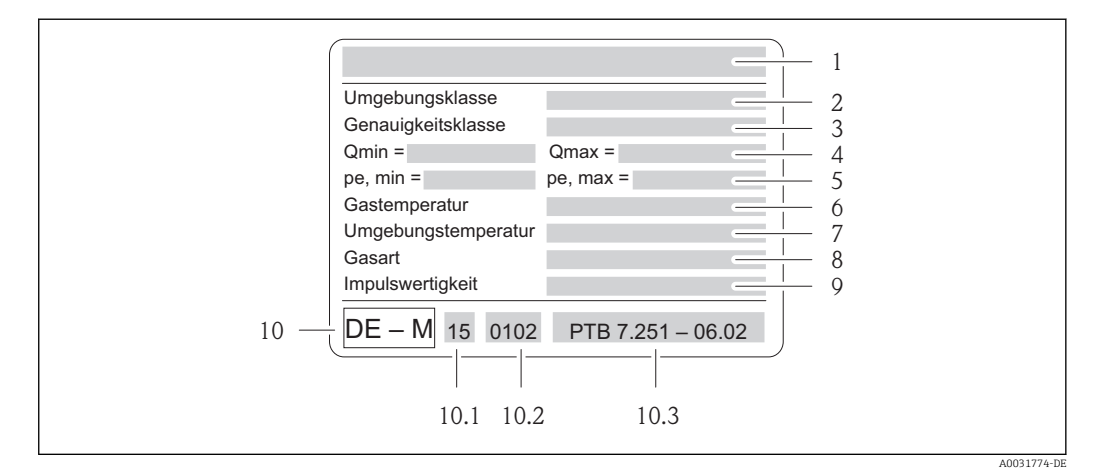

- 🖻 2 🛛 Beispiel für ein Zusatztypenschild
- 1 Name des Messaufnehmers
- 2 Elektromagnetische/ Mechanische Umgebungsklasse
- 3 Genauigkeitsklasse
- 4 Zulässiger Bereich des Gasdurchflusses
- 5 Zulässiger Druckbereich
- 6 Zulässiger Gastemperaturbereich
- 7 Zulässiger Umgebungstemperaturbereich
- 8 Angaben zum Messstoff
- 9 Angaben zur Impulswertigkeit
- 10 Konformitätskennzeichnung mit DE-M-Zeichen
- 10.1 Jahreszahl
- 10.2 Benannte Stelle
- 10.3 Nummer der EG-Baumusterprüfbescheinigung

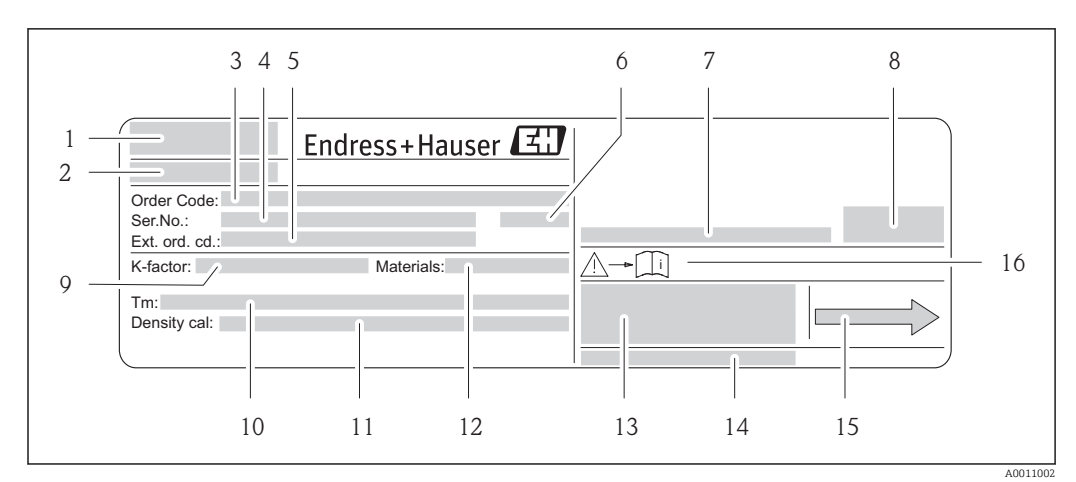

#### 4.1.3 Typenschild Messaufnehmer (Getrenntausführung)

#### Beispiel für ein Messaufnehmer-Typenschild

- 1 Zertifikatshalter
- 2 Name des Messaufnehmers
- 3 Bestellcode (Order code) Bedeutung der einzelen Buchstaben und Ziffern
- 4 Seriennummer (Ser. no.)
- 5 Erweiterter Bestellcode (Ext. ord. cd.)
- 6 Herstellungsjahr
- 7 Zulässige Umgebungstemperatur
- 8 Schutzart
- 9 Kalibrierfaktor/Nullpunkt (K-factor)
- 10 Maximale Messstofftemperatur (Tm)
- 11 Messgenauigkeit Dichte (Density cal.)
- 12 Werkstoff Messrohr (Materials)
- 13 Raum für Zusatzinformationen zur Ausführung z.B. Zulassungen, Zertifikate
- 14 Patente
- 15 Durchflussrichtung
- 16 Gerätedokumentation beachten

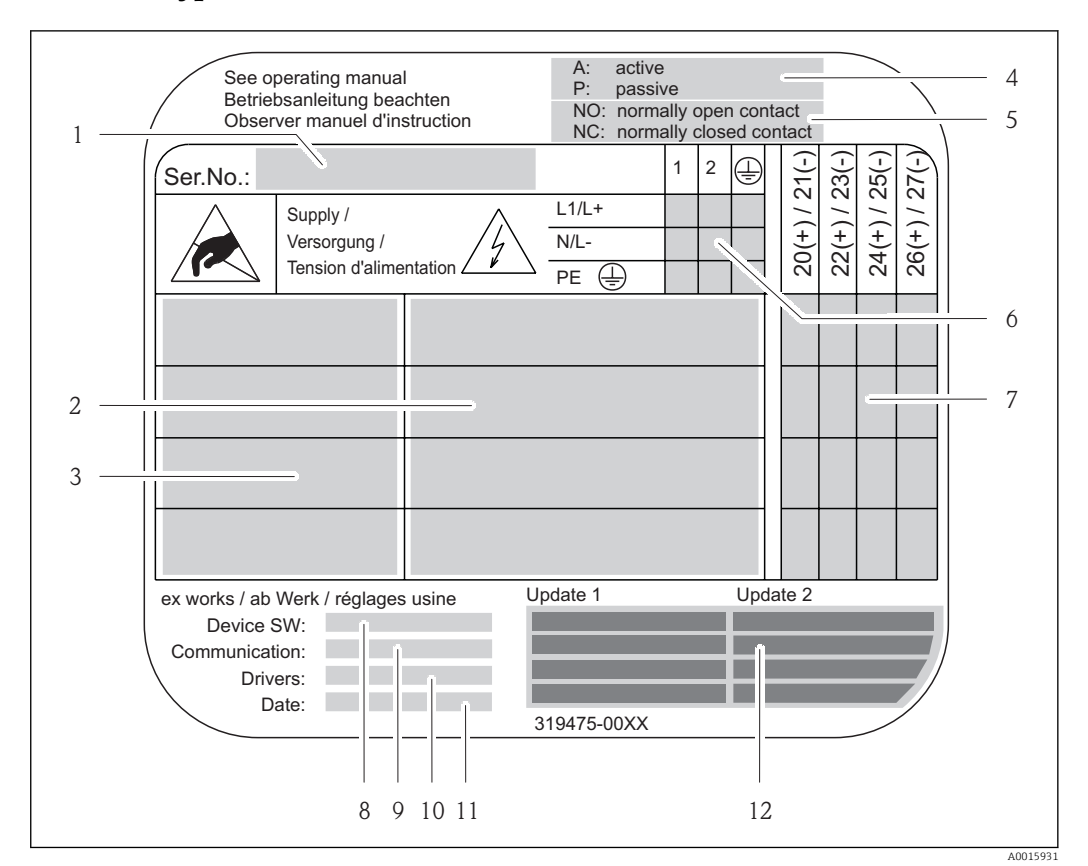

#### 4.1.4 Typenschild Anschlüsse

#### Beispiel für ein Anschluss-Typenschild

- 1 Seriennummer (Ser.No.)
- 2 Verfügbare Ein- /Ausgänge
- 3 Anliegende Signale an den Ein- /Ausgänge
- 4 Mögliche Konfigurationen des Stromausgangs
- 5 Mögliche Konfigurationen der Relaiskontakte
- 6 Klemmenbelegung, Kabel für Hilfsenergie
- 7 Klemmenbelegung und Konfiguration (siehe Punkt 4 und 5) der Ein- oder Ausgänge
- 8 Version der aktuell installierten Gerätesoftware (Device SW)
- 9 Installierte Kommunikationsart (Communication)
- 10 Angaben zur aktuellen Kommunikationssoftware (Drivers: Device Revision and Device Description)
- 11 Datum der Installation (Date)
- 12 Aktuelle Updates der in Punkt 8 bis 11 gemachten Angaben (Update1, Update 2)

#### 4.1.5 Aufbau des Bestellcode/Seriennummer

Der Bestellcode/Seriennummer (Typenschlüssel) beschreibt den genauen Aufbau und die Ausstattung des Messystems. Er ist auf dem Typenschild des Messumformer und Messaufnehmer ablesbar und wie folgt gegliedert:

|      | P R O M A S S                           | 8 | 4 | * | * | * | - | - [ | * | * | * | ; ; | * | * | * | * | 4 | - 1 | ł | * | G | * | + | # | * | * | # |
|------|-----------------------------------------|---|---|---|---|---|---|-----|---|---|---|-----|---|---|---|---|---|-----|---|---|---|---|---|---|---|---|---|
| PosN | r:                                      |   |   |   |   |   |   |     |   |   |   |     |   |   |   |   |   |     |   |   |   |   |   |   |   |   |   |
| 1    | Gerätefamilie                           |   |   |   |   |   |   |     |   |   |   |     |   |   |   |   |   |     |   |   |   |   |   |   |   |   |   |
| 2    | Elektronik                              | ] |   |   |   |   |   |     |   |   |   |     |   |   |   |   |   |     |   |   |   |   |   |   |   |   |   |
| 3    | Messaufnehmer<br>A oder F               |   |   |   |   |   |   |     |   |   |   |     |   |   |   |   |   |     |   |   |   |   |   |   |   |   |   |
| 45   | Nennweite                               |   |   |   |   |   |   |     |   |   |   |     |   |   |   |   |   |     |   |   |   |   |   |   |   |   |   |
| 6    | Trennstrich                             |   |   |   |   |   |   |     |   |   |   |     |   |   |   |   |   |     |   |   |   |   |   |   |   |   |   |
| 7    | Material Messrohr                       |   |   |   |   |   |   |     |   |   |   |     |   |   |   |   |   |     |   |   |   |   |   |   |   |   |   |
| 810  | Prozessanschluss, Dichtung              | ] |   |   |   |   |   |     |   |   |   |     |   |   |   |   |   |     |   |   |   |   |   |   |   |   |   |
| 11   | Zertifizierung                          | ] |   |   |   |   |   |     |   |   |   |     |   |   |   |   |   |     |   |   |   |   |   |   |   |   |   |
| 12   | Kalibrierung                            |   |   |   |   |   |   |     |   |   |   |     |   |   |   |   |   |     |   |   |   |   |   |   |   |   |   |
| 13   | Zulassung                               |   |   |   |   |   |   |     |   |   |   |     |   |   |   |   |   |     |   |   |   |   |   |   |   |   |   |
| 14   | Bauart (kompakt/getrennt),<br>Schutzart |   |   |   |   |   |   |     |   |   |   |     |   |   |   |   |   |     |   |   |   |   |   |   |   |   |   |
| 15   | Art der Kabeleinführung                 |   |   |   |   |   |   |     |   |   |   |     |   |   |   |   |   |     |   |   |   |   |   |   |   |   |   |
| 16   | Versorgung, Anzeige                     |   |   |   |   |   |   |     |   |   |   |     |   |   |   |   |   |     |   |   |   |   |   |   |   |   |   |
| 17   | Eichfähigkeitszulassung                 | ] |   |   |   |   |   |     |   |   |   |     |   |   |   |   |   |     |   |   |   |   |   |   |   |   |   |
| 18   | Aus-/Eingänge                           |   |   |   |   |   |   |     |   |   |   |     |   |   |   |   |   |     |   |   |   |   |   |   |   |   |   |

| Zulassung für den gesetzlich messtechnischen Einsatz (PosNr. 17) |                                               |  |  |  |  |
|------------------------------------------------------------------|-----------------------------------------------|--|--|--|--|
| G                                                                | PTB Gase 7.251-06.02 (Deutschland)            |  |  |  |  |
| Т                                                                | PTB Technische Gase 7.251-08.03 (Deutschland) |  |  |  |  |

#### 4.1.6 Nachbestellung

Die Nachbestellung des Messgeräts erfolgt über den Bestellcode (Order code).

Erweiterter Bestellcode:

- Gerätetyp (Produktwurzel) und Grundspezifikationen (Muss-Merkmale) werden immer aufgeführt.
- Von den optionalen Spezifikationen (Kann-Merkmale) werden nur die sicherheits- und zulassungsrelevanten Spezifikationen aufgeführt (z.B. LA). Wurden noch andere optionale Spezifikationen bestellt, werden diese gemeinsam durch das Platzhaltersymbol # dargestellt (z.B. #LA#).
- Enthalten die bestellten optionalen Spezifikationen keine sicherheits- und zulassungsrelevanten Spezifikationen, werden sie durch das Platzhaltersymbol + dargestellt (z.B. 84F50-AACCCAAD2S1+).

#### **Elektrischer Anschluss** 5

#### **HINWEIS**

#### Das Messgerät besitzt keine interne Trennvorrichtung.

- > Dem Messgerät einen Schalter oder Leistungsschalter zuordnen, mit dem die Versorgungsleitung leicht vom Netz getrennt werden kann.
- Obwohl das Messgerät über eine Sicherung verfügt, sollte ein zusätzlicher Überstrom-schutzeinrichtung (maximal 10 A) in die Anlageninstallation integriert werden.

#### 5.1 Anschlussbedingungen

#### 5.1.1 Anforderungen an Anschlusskabel

#### Verbindungskabel Messaufnehmer - Messumformer

Gilt nur für die Geräteausführung: Getrenntausführung - Messumformer und Messaufnehmer werden räumlich getrennt montiert.

Das Verbindungskabel besitzt folgende Spezifikation:

• 6 x 0,38 mm2 PVC-Kabel mit gemeinsamem Schirm und einzeln abgeschirmten Adern

- Leiterwiderstand:  $\leq 50 \Omega/km$
- Kapazität Ader/Schirm: ≤ 420 pF/m
- Kabellänge: max. 20 m (65 ft)
- Dauerbetriebstemperatur: max. 105 °C (220 °F)

Das Verbindungskabel muss in einer festen Verlegungsart installiert werden. -

#### 5.1.2 Klemmenbelegung

| Bestellmerkmal                                           | Klemmen-Nr. (Ein-/Ausgänge) |        |                |           |                          |              |                                    |  |  |
|----------------------------------------------------------|-----------------------------|--------|----------------|-----------|--------------------------|--------------|------------------------------------|--|--|
| "Aus-/Eingang"                                           | 22 (+)                      | 23 (-) | 24 (+)         | 25 (-)    | 26 (+)                   | 27 (-)       |                                    |  |  |
| Nicht umrüstbare Kommunikationsplatinen (feste Belegung) |                             |        |                |           |                          |              |                                    |  |  |
| 84***-*********S                                         | -                           |        | -              |           | Frequenza<br>Ex i, passi | ausgang<br>v | Stromausgang<br>HART, Ex i, aktiv  |  |  |
| 84***-***********                                        | -                           |        | -              |           | Frequenza<br>Ex i, passi | ausgang<br>v | Stromausgang<br>HART, Ex i, passiv |  |  |
| Umrüstbare Kommunikati                                   | onsplatiner                 | 1      |                |           |                          |              |                                    |  |  |
| 84***-********D                                          | Statuseing                  | Jang   | Relaisaus      | gang      | Frequenza                | ausgang      | Stromausgang<br>HART               |  |  |
| 84***-********M                                          | Statuseing                  | Jang   | Frequenza      | ausgang 2 | Frequenza                | ausgang 1    | Stromausgang<br>HART               |  |  |
| 84***-********N                                          | Stromaus                    | Jang   | Frequenza      | ausgang   | Statuseing               | Jang         | Modbus<br>RS485                    |  |  |
| 84***-*********Q                                         | -                           |        | -              |           | Statuseing               | jang         | Modbus<br>RS485                    |  |  |
| 84***-*********2                                         | Relaisauso                  | Jang   | Stromausgang 2 |           | Frequenzausgang          |              | Stromausgang 1<br>HART             |  |  |
| 84***-********7                                          | Relaisaus                   | jang 1 | Relaisaus      | gang 2    | Statuseing               | jang         | Modbus<br>RS485                    |  |  |

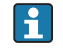

Technischen Werte zu den einzelnen Ein-/Ausgängen: → 🗎 30.

#### 5.2 Messgerät anschließen

#### HINWEIS

#### Einschränkung der elektrischen Sicherheit durch falschen Anschluss!

- Elektrische Anschlussarbeiten nur von entsprechend ausgebildetem Fachpersonal ausführen lassen.
- ► National gültige Installationsvorschriften beachten.
- ► Die örtlichen Arbeitsschutzvorschriften einhalten.
- ► Bei Einsatz im explosionsgefährdeten Bereich: Hinweise in der gerätespezifischen Ex-Dokumentation beachten.

#### 5.2.1 Verbindungskabel anschließen

Gilt nur für die Geräteausführung: Getrenntausführung - Messumformer und Messaufnehmer werden räumlich getrennt montiert.

Bei der Getrenntausführung wird folgende Reihenfolge der Arbeitsschritte empfohlen:

1. Messumformer und Messaufnehmer montieren.

- 2. Anschlussgehäuse Messaufnehmer: Verbindungskabel anschließen.
- 3. Messumformer: Verbindungskabel anschließen.
- 4. Messumformer: Signalkabel und Kabel für Versorgungsspannung anschließen.

#### **WARNUNG**

#### Stromschlaggefahr!

- Energieversorgung ausschalten, bevor das Gerät geöffnet wird.
- ► Gerät **nicht** unter Netzspannung installieren bzw. verdrahten.

#### **WARNUNG**

#### Beschädigungsgefahr elektronischer Bauteile!

- Messaufnehmer und Messumformer am gleichen Potentialausgleich anschließen.
- Nur Messaufnehmer und Messumformer mit der gleichen Seriennummern miteinander verbinden.
- ► Das Anschlussgehäuse des Messaufnehmers über die externe Schraubklemme erden.
- 1. Deckel vom Anschlussklemmenraum des Messumformers entfernen.
- 2. Deckel vom Anschlussgehäuse des Messaufnehmers entfernen.
- 3. Verbindungskabel durch die entsprechenden Kabelführungen legen.
- 4. Verdrahtung zwischen Messaufnehmer und Messumformer gemäß elektrischem Anschlussplan vornehmen → Grafik oder Anschlussbild im Schraubdeckel.
- 5. Deckel auf Anschlussgehäuse des Messaufnehmers schrauben.
- 6. Deckel auf Anschlussklemmenraum des Messumformers schrauben.

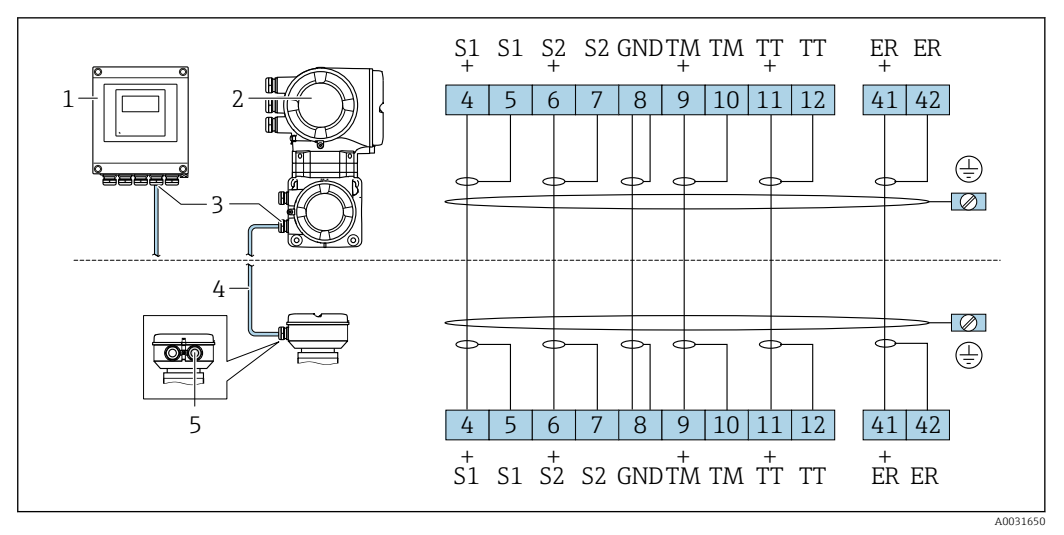

#### ☑ 5 Anschluss Verbindungskabel

1 Wandaufbaugehäuse Messumformer: Ex-freier Bereich und ATEX II3G, Zone 2

2 Wandaufbaugehäuse Messumformer: ATEX II2G, Zone 1, FM/CSA

3 Kabeleinführung für Verbindungskabel am Anschlussgehäuse Messumformer

4 Verbindungskabel

5 Kabeleinführung für Verbindungskabel am Anschlussgehäuse Messaufnehmer

#### Kabelfarben

| Klemmen-Nr. | 4/5  | 6/7  | 8    | 9/10 | 11/12 | 41/42 |
|-------------|------|------|------|------|-------|-------|
| Kabelfarbe  | grau | grün | gelb | rosa | weiß  | braun |

#### 5.2.2 Messumformer anschließen

#### **WARNUNG**

#### Stromschlaggefahr!

- ► Energieversorgung ausschalten, bevor das Gerät geöffnet wird.
- ► Gerät **nicht** unter Netzspannung installieren bzw. verdrahten.

#### Messumformer anschließen: Aluminium-Feldgehäuse

- 1. Anschlussklemmenraumdeckel (f) vom Messumformergehäuse entfernen.
- 2. Energieversorgungs- (a) und Signalkabel (b) durch die entsprechenden Kabelführungen legen.
- 3. Verdrahtung gemäß elektrischem Anschlussplan vornehmen → Grafik oder Anschlussbild im Anschlussklemmenraumdeckel.
- 4. Anschlussklemmenraumdeckel auf Messumformergehäuse schrauben.

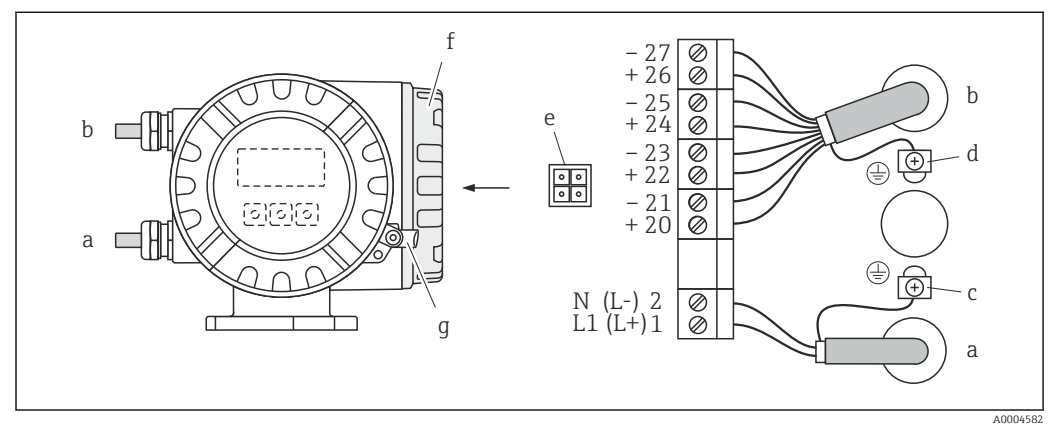

6 Aluminium-Feldgehäuse, Leitungsquerschnitt: max. 2,5 mm<sup>2</sup>

- a Energieversorgungskabel (Klemme-Nr.: 1...2): 85...260 V AC, 20...55 V AC, 16...62 V DC
- b Signalkabel (Klemme-Nr.: 20...27)
- c Erdungsklemme für Schutzleiter
- d Erdungsklemme für Signalkabelschirm
- e Servicestecker für den Anschluss des Serviceinterface FXA193 (Fieldcheck, FieldCare)
- f Anschlussklemmenraumdeckel
- g Sicherungskralle

#### Messumformer anschließen: Edelstahl-Feldgehäuse

- 1. Anschlussklemmenraumdeckel (f) vom Messumformergehäuse entfernen.
- 2. Energieversorgungs- (a) und Signalkabel (b) durch die entsprechenden Kabelführungen legen.
- 3. Verdrahtung gemäß elektrischem Anschlussplan vornehmen → Grafik oder Anschlussbild im Anschlussklemmenraumdeckel.

4. Anschlussklemmenraumdeckel auf Messumformergehäuse schrauben.

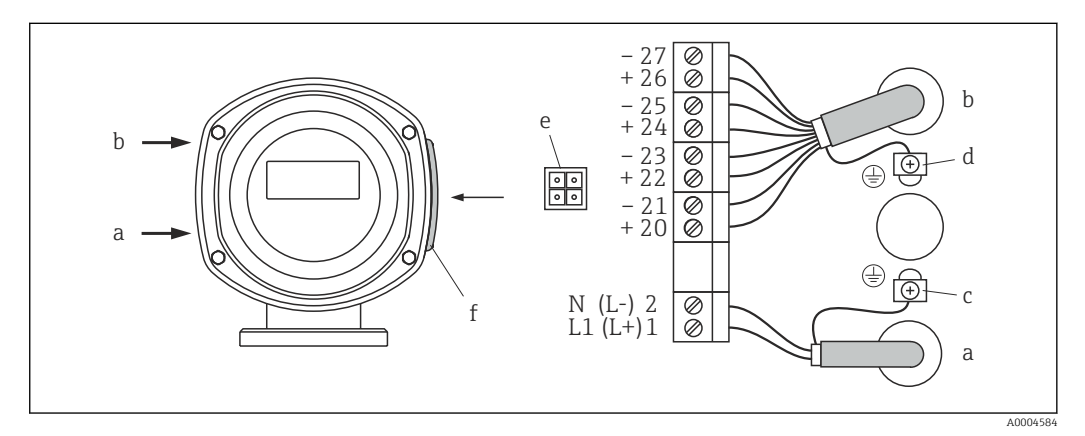

Edelstahl-Feldgehäuse, Leitungsquerschnitt: max. 2,5 mm<sup>2</sup>

- a Energieversorgungskabel (Klemme-Nr.: 1...2): 85...260 V AC, 20...55 V AC, 16...62 V DC
- b Signalkabel (Klemme-Nr.: 20...27)
- c Erdungsklemme für Schutzleiter
- d Erdungsklemme für Signalkabelschirm
- e Servicestecker für den Anschluss des Serviceinterface FXA193 (Fieldcheck, FieldCare)
- f Anschlussklemmenraumdeckel

#### Messumformer anschließen: Wandaufbaugehäuse

- 1. Anschlussklemmenraumdeckel (f) vom Messumformergehäuse entfernen.
- 2. Energieversorgungs- (a) und Signalkabel (b) durch die entsprechenden Kabelführungen legen.
- 3. Verdrahtung gemäß elektrischem Anschlussplan vornehmen → Grafik oder Anschlussbild im Anschlussklemmenraumdeckel.
- 4. Anschlussklemmenraumdeckel auf Messumformergehäuse schrauben.

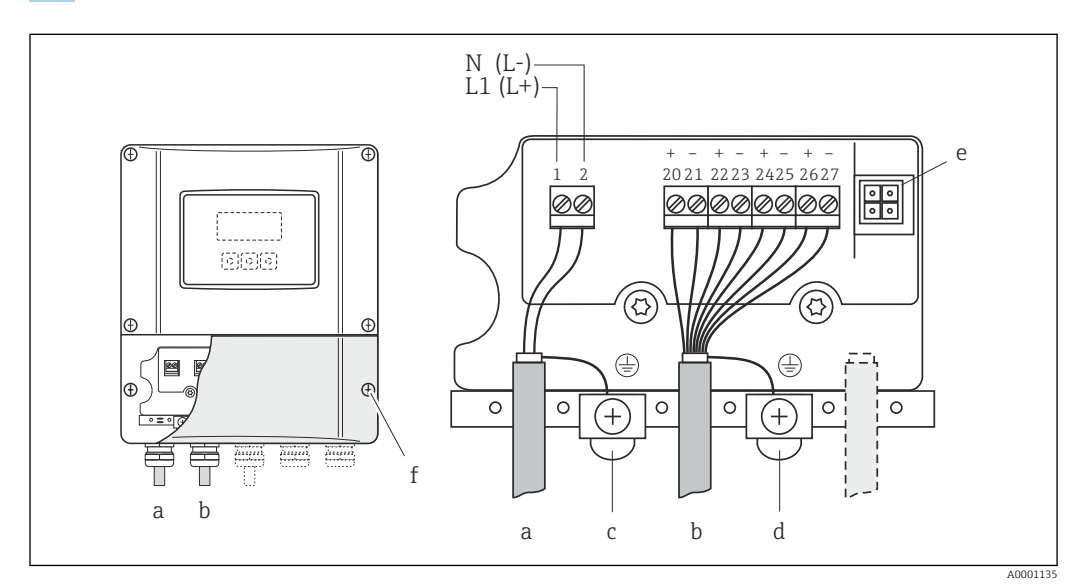

🖻 8 Wandaufbaugehäuse, Leitungsquerschnitt: max. 2,5 mm<sup>2</sup>

- a Energieversorgungskabel (Klemme-Nr.: 1...2): 85...260 V AC, 20...55 V AC, 16...62 V DC
- b Signalkabel (Klemme-Nr.: 20...27)
- c Erdungsklemme für Schutzleiter
- d Erdungsklemme für Signalkabelschirm
- e Servicestecker für den Anschluss des Serviceinterface FXA193 (Fieldcheck, FieldCare)
- f Anschlussklemmenraumdeckel

# 6 Bedienung und Inbetriebnahme

#### 6.1 Bedienmöglichkeiten

Für die Konfiguration, Inbetriebnahme und Bedienung des Messgerätes stehen verschiedene Möglichkeiten zur Verfügung:

- Vor-Ort-Bedienung (optional)
- Konfigurationsprogramme (z.B. FieldCare)
- HART-Protokoll bzw. Modbus RS485 Kommunikation (je nach Messgerateausführung)

Weiterführende Informationen in der jeweiligen Betriebsanleitung:

- BA00109D, Proline Promass 84 HART
  - BA00129D, Proline Promass 84 Modbus RS485

## 6.2 Hardware-Einstellungen

Über Hardwareschalter können, abhängig von der Messgeräteausführung, unterschiedliche Konfigurationen eingestellt werden:

- Hardware-Schreibschutz → Ein/Aus
- Geräteadresse
- Konfiguration Stromausgang  $\rightarrow$  aktiv/passiv
- Konfiguration Relaisausgang  $\rightarrow$  Öffner/Schließer

■ Konfiguration Impuls-/Frequenzausgang → Leitungsüberwachung

Weiterführende Informationen in der jeweiligen Betriebsanleitung:

- BA00109D, Proline Promass 84 HART
- BA00129D, Proline Promass 84 Modbus RS485

## 6.3 Quick-Setups

Über Quick-Setups kann das Messgerät schnell in Betrieb genommen und verschiedene Konfigurationen (abhängig von der Messgeräteausführung) eingestellt werden:

- Inbetriebnahme
- Pulsierender Durchfluss
- Gasmessung
- Kommunikation (nur Proline Promass 84 MODBUS RS485)

Weiterführende Informationen in der jeweiligen Betriebsanleitung: BA00109D, Proline Promass 84 HART

BA00129D, Proline Promass 84 Modbus RS485

# 7 Gesetzlich messtechnisch kontrollierter Betrieb (Eichbetrieb)

## 7.1 Inverkehrbringen von gesetzlich messtechnisch kontrollierten Messgeräten, Kontrolle von in Betrieb befindlichen Geräten

Alle Promass 84 Coriolis-Gaszähler werden bei Endress+Hauser Flowtec AG oder auf einem zugelassenen Referenzprüfstand (z.B. PIGSAR) mittels Referenzmessungen geprüft.

Die Inbetriebnahme und das Inverkehrbringen erfolgt entweder durch Endress+Hauser Flowtec AG gemäß Messgeräterichtlinie, Modul D oder durch eine benannte Stelle gemäss Modul F.

Anschliessend darf der Gaszähler für den gesetzlich messtechnisch kontrollierten, geschäftlichen Verkehr eingesetzt werden. Die damit verbundene Plombierung des Messgerätes sichert diesen Zustand.

Regelmässige Kontrollen in Betrieb befindlicher Geräte sind entsprechend den nationalen Regelungen durchzuführen.

## 7.2 Anforderungen an die Inbetriebnahme am Verwendungsort

#### 7.2.1 Installation

Promass 84 Coriolis-Gaszähler sind möglichst spannungsfrei einzubauen. Die Messanlage ist in geeigneter Weise mit einem Schieber zu versehen, so dass bei Bedarf zur Überprüfung bzw. Justierung des Nullpunktes ein Nulldurchfluss realisiert werden kann. Der Schieber muss nicht gesichert sein.

Alle am Verwendungsort verwendeten Baugruppen des Zählers sind hinsichtlich der Typen, Seriennummern und Software-Versionen mit den Angaben der Begleit-Dokumentation zu vergleichen. Ebenso sind die elektrischen Kenndaten von weiteren Geräten, die an die Ausgänge des Promass 84 -Gaszählers angeschlossen werden, zu prüfen.

Bei der Sicherung des Gaszählers am Verwendungsort ist eine Überprüfung der messtechnisch relevanten Parameter und anhand der gerätebegleitenden Parameterliste (siehe auch CD-ROM: Product Documentation) durchzuführen.

Die Angaben im Gerätebegleitblatt werden auf Messgenauigkeit, Veränderung der Nullpunkt und die Einstellung der gerätespezifischen Funktionen verifiziert. Änderungen der messtechnisch relevanten Parameter am Verwendungsort sind im Abnahmeprotokoll zu dokumentieren. Dies betrifft auch eventuell erforderliche Nullpunktkorrekturen (alter Nullpunkt, neuer Nullpunkt) falls z.B. erhebliche Änderungen der Einbauspannungen nicht ausgeschlossen werden können. Das Abnahmeprotokoll zum Gerät ist zu archivieren.

Sollte das Gerät der gesetzlich messtechnischen Kontrolle unterliegen, so sind auch die Verbindungskabel zu sichern.

#### 7.2.2 Einsatzdruckbereiche

Der Promass 84- Gaszähler ist entsprechend der auf dem Zusatztypenschild  $\rightarrow \bigoplus 13$  angebrachten Werte für pe, min und pe, max einzusetzen. Die Werte sind so zu wählen, dass im vorgesehenen Temperaturbereich die zu messenden Gase bzw. Gasgemische nur im gasförmigen Zustand auftreten.

#### 7.3 Anforderungen an die Verwendung

Der Zähler muss in Verbindung mit einer unterbrechungsfreien Spannungsvorsorgung (Notstromversorgung entsprechend EN 60654-2) betrieben werden, die einen Betrieb von mindestens 3 Tagen bzw. bis zu einer Wartung überbrücken kann.

Eine automatische Wartungsanforderung ist durch den Betreiber der Zähler technisch sicherzustellen. Die Funktion der unterbrechungsfreien Spannungsversorgung und die Auslösung der automatischen Wartungsanforderung sind durch den Messgeräteverwender zu überprüfen und zu protokollieren.

Bei der Verwendung ist sicherzustellen, dass der minimale Betriebsdruck nicht unterschritten wird.

Fehlende Plomben müssen vom Betreiber der Anlage (Verkäufer der Energie) am Zähler gesetzt werden, damit der Käufer der Energie keine mutwillige oder unabsichtlichen Veränderungen vornehmen kann

## 7.4 Stempelung

Hauptstempelstelle sowie Sicherungsstempelstellen  $\rightarrow \cong 27$ .

## 7.5 Nullpunktabgleich

Alle Promass-Messgeräte werden nach dem neusten Stand der Technik unter Referenzbedingungen kalibriert. Der dabei ermittelte Nullpunkt ist auf dem Typenschild  $\rightarrow \cong$  12 aufgedruckt, kann aber stets über die Tastenfolge GRUNDFUNKTION  $\rightarrow$  AUFNEHMERDATEN  $\rightarrow$  EINSTELLUNGEN  $\rightarrow$  NULLPUNKT (6803) im Display angezeigt werden.

Weiterführende Informationen in der jeweiligen Betriebsanleitung:

- BA00109D, Proline Promass 84 HART
  - BA00129D, Proline Promass 84 Modbus RS485

Ein Nullpunktabgleich ist beim Promass 84 bei der Kalibrierung und messtechnischer Prüfung mit einem (Prüf-) Gas zu empfehlen. Der dabei ermittelte Wert ist im Gerätebegleitbzw. Abnahmeprotokoll zu dokumentieren.

#### 7.5.1 Nullpunktabgleich durchführen

- 1. Die Anlage so lange laufen lassen, bis normale Betriebsbedingungen herrschen: In der Regel nach ca. 5 Minuten bei maximalem Durchfluss.
- 2. Den Durchfluss stoppen (v = 0 m/s).
- 3. Die Absperrventile auf Leckagen kontrollieren.
- 4. Den erforderlichen Betriebsdruck kontrollieren.
- 5. Über die Vor-Ort-Anzeige die Funktion NULLPUNKTABGLEICH in der Funktionsmatrix auswählen: GRUNDFUNKTIONEN → PROZESSPARAMETER → ABGLEICH → NULLPUNKTABGLEICH.
- 7. Mit 🗄 oder 🗆 die Einstellung **START** auswählen und mit 🗉 bestätigen.

- 8. Die Sicherheitsabfrage mit **JA** quittieren und nochmals mit 🗉 bestätigen.
  - Der Nullpunktabgleich wird gestartet.
     Während des Nullpunktabgleichs erscheint auf der Anzeige während 30...60 Sekunden die Meldung "NULLABGLEICH LÄUFT".
     Falls die Messstoffgeschwindigkeit den Betrag von 0,1 m/s überschreitet, erscheint auf der Anzeige die folgende Fehlermeldung: "NULLABGLEICH NICHT MÖGLICH".
     Wenn der Nullpunktabgleich beendet ist, erscheint auf der Anzeige wieder die
    - Funktion NULLPUNKTABGLEICH.
- 9. Über die Esc-Tastenkombination zurück zur HOME-Position: Tasten ± und ⊡ länger als drei Sekunden gleichzeitig betätigen oder mehrmals gleichzeitig kurz betätigen.

#### 7.6 Messgerät für den gesetzlich messtechnischen kontrollierten Betrieb konfigurieren

Voraussetzung: Das Gerät ist betriebsbereit und nicht im messtechnisch kontrolliertem Zustand.

Das Konfigurieren der für den Eichbetrieb wichtigen Funktionen wie z. B. die Ausgangskonfiguration, die Eichgrösse und den Messmodus.

Weiterführende Informationen in der jeweiligen Betriebsanleitung:

- BA00109D, Proline Promass 84 HART
- BA00129D, Proline Promass 84 Modbus RS485
- Im Block EICHZUSTAND (Z): In den Funktionen Z001...Z008 können die für den Eichbetrieb relevanten Ausgänge in den Eichzustand versetzt und der aktuelle Eichzustand angezeigt werden.
- Im Block AUSGÄNGE (E):
   Können die Eichgrössen den vorhandenen Ausgängen zugeordnet werden.
- Im Block "EINGÄNGE" (F): Wird dem Eingang ein Schaltverhalten zugeordnet.

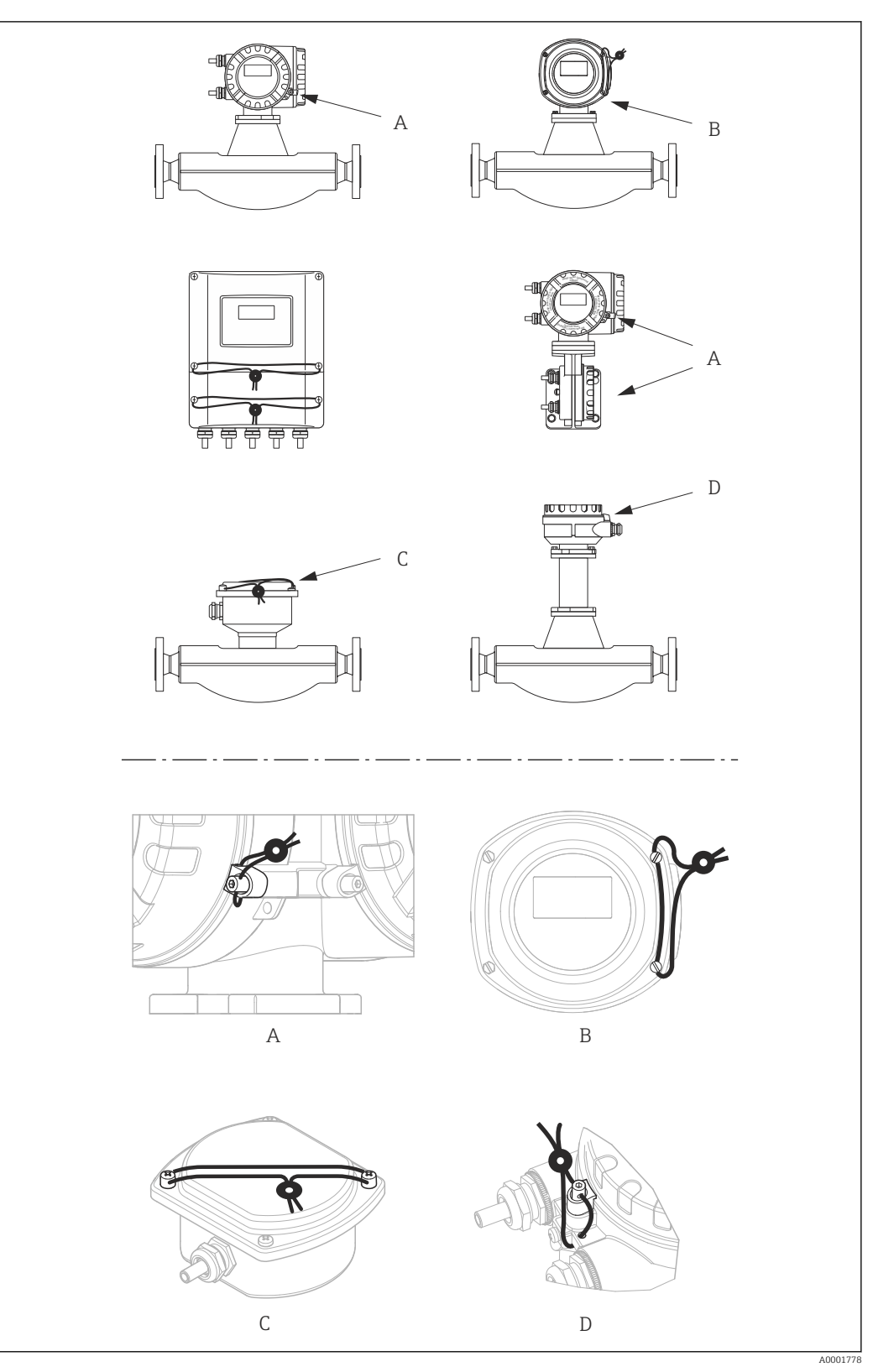

# 7.7 Messgerät verplomben

🖲 9 Beispiele wie die verschiedenen Geräteausführungen zu verplomben sind.

#### 7.8 Messgerät entriegeln

Voraussetzung: Das Gerät ist betriebsbereit und befindet sich bereits im messtechnisch kontrolliertem Zustand.

- 1. Messgerät von der Hilfsenergie trennen.
- 2. Eichplomben entfernen.

#### **WARNUNG**

#### Bei explosionsgeschützten Betriebsmitteln:

- Es ist eine Abkühl- bzw. Entladezeiten von 10 Minuten einzuhalten, bevor das Gerät geöffnet werden darf.
- 3. Den Elektronikraumdeckel des Messumformergehäuses öffnen.

Detaillierte Vorgehensweise für die Kompakt-/Wandaufbauversion in der jeweiligen Betriebsanleitung:

- BA00109D, Proline Promass 84 HART
- BA00129D, Proline Promass 84 Modbus RS485
- 4. Den S-DAT entfernen.
- 5. Messgerät wieder an die Hilfsenergie anschließen.
  - Das Messgerät durchläuft den Aufstartzyklus. Nach dem Aufstarten erscheint die Fehlermeldung "#031 SENSOR HW-DAT".
- Die Fehlermeldung erscheint weil der S-DAT entfernt wurde. Sie hat keinen Einfluss auf die weiteren Arbeitsschritte.
- 6. Messgerät wieder von der Hilfsenergie trennen.
- 7. Den S-DAT einsetzen.
- 8. Den Elektronikraumdeckel des Messumformergehäuses wieder fest aufschrauben.
- 9. Messgerät wieder an die Hilfsenergie anschließen.
  - Das Messgerät durchläuft den Aufstartzyklus. Nach dem Aufstarten erscheint die Meldung "EICHZUSTAND NEIN".

Das Messgerät befindet sich nun betriebsbereit im nicht messtechnisch kontrolliertem Zustand.

# 8 Technische Daten

Eichtechnisch relevante Daten auf einen Blick.

#### 8.1 Gerätesoftware

Siehe innerstaatlichen Bauartzulassungen 7.251-06.02 und 7.251-08.03: www.endress.com  $\rightarrow$  Download-Area

#### 8.2 Schnittstellen

Service-Schnittstelle Zum Anschluss von Service-Werkzeuge zur Parametrierung und Analyse des Messgerätes. Anschluss über das Serviceinterface Commubox FXA195 (HART) bzw. FXA291 (Modbus RS485).

## 8.3 Bedientools

| FieldCare                       | Funktionsumfang                                                                                                    |  |  |  |  |  |  |  |  |
|---------------------------------|----------------------------------------------------------------------------------------------------|--|--|--|--|--|--|--|--|
|                                 | FDT-basiertes Anlagen-Asset-Management-Tool von Endress+Hauser. Es kann alle intelli-<br>genten Feldeinrichtungen in einer Anlage konfigurieren und unterstützt bei deren Verwal-<br>tung. Durch Verwendung von Statusinformationen stellt es darüber hinaus ein einfaches,<br>aber wirkungsvolles Mittel dar, deren Zustand zu kontrollieren. |  |  |  |  |  |  |  |  |
|                                 | Der Zugriff erfolgt via Serviceinterface FXA193.                                                                                                    |  |  |  |  |  |  |  |  |
| SIMATIC PDM (nur HART)          | Funktionsumfang                                                                                                    |  |  |  |  |  |  |  |  |
|                                 | Einheitliches herstellerunabhängiges Programm von Siemens zur Bedienung, Einstellung,<br>Wartung und Diagnose von intelligenten Feldgeräten via HART-Protokoll.                                                                                                    |  |  |  |  |  |  |  |  |
| AMS Device Manager              | Funktionsumfang                                                                                                    |  |  |  |  |  |  |  |  |
|                                 | Programm von Emerson Process Management für das Bedienen und Konfigurieren von<br>Messgeräten via HART-Protokoll.                                                                                                    |  |  |  |  |  |  |  |  |
|                                 | 8.4 Bedienungsmöglichkeiten                                                                                                    |  |  |  |  |  |  |  |  |
| HART Handbediengerät<br>DXR 375 | Das Anwählen der Gerätefunktionen erfolgt beim "HART-Communicator" über verschie-<br>dene Menüebenen sowie mit Hilfe einer speziellen HART-Funktionsmatrix. Weiterge-<br>hende Informationen zum HART-Handbediengerät finden Sie in der betreffenden<br>Betriebsanleitung, die sich in der Transporttasche zum Gerät befindet.                 |  |  |  |  |  |  |  |  |
|                                 | 8.5 Eingangskenngrößen                                                                                                    |  |  |  |  |  |  |  |  |
| Messgröße                       | Massedurchfluss                                                                                                    |  |  |  |  |  |  |  |  |
|                                 | Proportional zur Phasendifferenz von zwei an dem Messrohr angebrachten Sensoren, wel-<br>che Unterschiede der Rohrschwingungsgeometrie bei Durchfluss erfassen.                                                                                                    |  |  |  |  |  |  |  |  |

|                | Messstoffdichte                                                                                                    |
|----------------|----------------------------------------------------------------------------------------------------|
|                | Proportional zur Resonanzfrequenz des Messrohres.                                                                                                    |
|                | Messstofftemperatur                                                                                                    |
|                | Über Temperatursensoren                                                                                                    |
|                | Die Messstofftemperatur ist nicht eichfähig.                                                                                                    |
| Messbereich    | Siehe innerstaatlichen Bauartzulassungen 7.251-06.02 und 7.251-08.03: www.endress.com $\rightarrow$ Download-Area                                                                                                    |
| Eingangssignal | Statuseingang (Hilfseingang), Promass 84 HART                                                                                                    |
|                | <ul> <li>U = 330 V DC, R<sub>i</sub> = 5 kΩ, galvanisch getrennt</li> <li>Konfigurierbar für: Summenzähler zurücksetzen, Messwertunterdrückung, Fehlermel-<br/>dungen zurücksetzen, Nullpunktabgleich starten</li> </ul>                                                                                                    |
|                | Statuseingang (Hilfseingang), Promass 84 Modbus RS485                                                                                                    |
|                | <ul> <li>U = 330 V DC, R<sub>i</sub> = 5 kΩ, galvanisch getrennt</li> <li>Schaltpegel: 330 V DC, polaritätsunabhängig</li> <li>Konfigurierbar für: Summenzähler zurücksetzen, Messwertunterdrückung, Fehlermel-<br/>dungen zurücksetzen, Nullpunktabgleich starten</li> </ul>                                                                                                    |
|                | 8.6 Ausgangskenngrößen                                                                                                    |
| Ausgangssignal | Stromausgang, Promass 84 HART                                                                                                    |
|                | Aktiv/passiv wählbar, galvanisch getrennt, Zeitkonstante wählbar (0,05100 s), Endwert einstellbar, Temperaturkoeffizient: typ. 0,005% v.M./°C, Auflösung: 0,5 $\mu$ A<br>• aktiv: 0/420 mA, R <sub>L</sub> $\geq$ 250 $\Omega$<br>• passiv: 420 mA; Versorgungsspannung V <sub>S</sub> 1830 V DC; Ri $\geq$ 150 $\Omega$                                                                                      |
|                | Stromausgang, Promass 84 Modbus RS485                                                                                                    |
|                | Aktiv/passiv wählbar, galvanisch getrennt, Zeitkonstante wählbar (0,05100 s), Endwert einstellbar, Temperaturkoeffizient: typ. 0,005% v.M./°C, Auflösung: 0,5 $\mu$ A<br>• aktiv: 0/420 mA, $R_L \ge 700 \Omega$<br>• passiv: 420 mA; Versorgungsspannung $V_S$ 1830 V DC; Ri $\ge$ 150 $\Omega$                                                                                                    |
|                | Impuls-/Frequenzausgang, Promass 84 HART                                                                                                    |
|                | <ul> <li>Für den Eichbetrieb können zwei Impulsausgänge, phasenverschoben, betrieben werden. passiv, galvanisch getrennt, Open Collector, 30 V DC, 250 mA</li> <li>Frequenzausgang:<br/>Endfrequenz 210000 Hz (f<sub>max</sub> = 12500 Hz), Puls-/Pausenverhältnis 1:1, Pulsbreite max. 2 s. Im Betriebsmodus "Phasenverschobene Impulsausgänge" ist die Endfrequenz auf maximal 5000 Hz begrenzt.</li> </ul> |

 Impulsausgang: Pulswertigkeit und Pulspolarität wählbar, Pulsbreite einstellbar (0,05...2000 ms)

|                      | Impuls-/Frequenzausgang, Modbus RS485                                                                                                    |
|----------------------|----------------------------------------------------------------------------------------------------|
|                      | <ul> <li>Aktiv/passiv wählbar, galvanisch getrennt</li> <li>aktiv: 24 V DC, 25 mA (max. 250 mA während 20 ms), R<sub>L</sub> &gt; 100 Ω</li> <li>passiv: Open Collector, 30 V DC, 250 mA</li> <li>Frequenzausgang:<br/>Endfrequenz 210000 Hz (f<sub>max</sub> = 12500 Hz), Puls-/Pausenverhältnis 1:1, Pulsbreite max. 2 s</li> <li>Impulsausgang:<br/>Dulgvortiakait und Pulspolarität wählbar. Pulsbreite einstellbar (0.05 - 2000 ms)</li> </ul>                                                                                                    |
|                      | Fulsweitigkeit und Fulspolantat Wanibar, Fulsbreite einstenbar (0,052000 ms)                                                                                                    |
|                      | <ul> <li>Modbus RS485</li> <li>Modbus Gerätetyp: Slave</li> <li>Adressbereich: 1247</li> <li>Unterstützte Funktionscodes: 03, 04, 06, 08, 16, 23</li> <li>Broadcast: unterstützt mit den Funktionscodes 06, 16, 23</li> <li>Physikalische Schnittstelle: RS485 gemäß Standard EIA/TIA-485</li> <li>Unterstützte Baudrate: 1200, 2400, 4800, 9600, 19200, 38400, 57600, 115200 Baud</li> <li>Übertragungsmodus: RTU oder ASCII</li> <li>Antwortzeiten: <ul> <li>Direkter Datenzugriff = typisch 2550 ms</li> <li>Auto-Scan-Puffer (Datenbereich) = typisch 35 ms</li> </ul> </li> <li>Mögliche Ausgangskombinationen →  <sup>(1)</sup> 17</li> </ul> |
| Ausfallsignal        | Stromausgang                                                                                                    |
|                      | Fehlerverhalten wählbar (z.B. gemäß NAMUR-Empfehlung NE 43)                                                                                                    |
|                      | Relaisausgang                                                                                                    |
|                      | "Spannungslos" bei Störung oder Ausfall Hilfsenergie                                                                                                    |
|                      | Modbus RS485                                                                                                    |
|                      | Bei Auftreten einer Störung wird für die Prozessgrößen der Wert NaN (not a number) aus-<br>gegeben                                                                                                    |
| Schaltausgang        | Relaisausgang                                                                                                    |
|                      | Öffner- oder Schließerkontakt verfügbar (Werkeinstellung: Schließer), max. 30 V / 0,5 A<br>AC; 60 V / 0,1 A DC, galvanisch getrennt                                                                                                    |
| Bürde                | Siehe "Ausgangssignal"                                                                                                    |
| Galvanische Trennung | Alle Stromkreise für Eingänge, Ausgänge und Hilfsenergie sind untereinander galvanisch getrennt.                                                                                                    |
|                      | 8.7 Energieversorgung                                                                                                    |
| Klemmenbelegung      | → 🗎 17                                                                                                    |
| Versorgungsspannung  | ■ 85260 V AC, 4565 Hz                                                                                                    |
|                      | <ul> <li>2055 V AC, 4565 Hz</li> <li>1662 V DC</li> </ul>                                                                                                    |

| Leistungsaufnahme               | <ul> <li>AC: &lt;15 VA (inkl. Messaufnehmer)</li> <li>DC: &lt;15 W (inkl. Messaufnehmer)</li> </ul>                                                                                                    |  |  |  |  |  |
|---------------------------------|----------------------------------------------------------------------------------------------------|--|--|--|--|--|
|                                 | Einschaltstrom                                                                                                    |  |  |  |  |  |
|                                 | <ul> <li>Max. 3 A (&lt;5 ms) bei 260 V AC</li> <li>Max. 13,5 A (&lt;50 ms) bei 24 V DC</li> </ul>                                                                                                    |  |  |  |  |  |
| Versorgungsausfall              | <ul> <li>Überbrückung von min. 1 Netzperiode:</li> <li>EEPROM oder T-DAT sichern Messsystemdaten bei Ausfall der Energieversorgung.</li> <li>S-DAT: auswechselbarer Datenspeicher mit Messaufnehmer-Kenndaten (Nennweite, Seriennummer, Kalibrierfaktor, Nullpunkt, usw.)</li> </ul> |  |  |  |  |  |
| Kabelspezifikation              | Getrenntausführung: Verbindungskabel → 🗎 17                                                                                                    |  |  |  |  |  |
|                                 | 8.8 Leistungsmerkmale                                                                                                    |  |  |  |  |  |
| Referenzbedingungen             | <ul> <li>Gasarten: Brenngase, technische Gase und Gemische dieser Gase im gasförmigen<br/>Zustand</li> <li>Bereich Gastemperatur: -25+60 °C</li> <li>Bereich Betriebsüberdruck: max. 100 bar</li> <li>Nullpunkt unter Betriebsbedingungen abgeglichen</li> </ul>                     |  |  |  |  |  |
|                                 | 8.9 Umgebung                                                                                                    |  |  |  |  |  |
| Umgebungstemperaturbe-<br>reich | Messaufnehmer und -umformer:<br>• Standard: -20+60 °C<br>• Optional: -40+60 °C                                                                                                    |  |  |  |  |  |
|                                 | <ul> <li>Direkte Sonneneinstrahlung vermeiden, besonders in wärmeren Klimaregionen.</li> <li>Außerhalb des Umgebungstemperaturbereichs kann die Ablesbarkeit der Vor-Ort-<br/>Anzeige beeinträchtigt sein.</li> </ul>                                                                |  |  |  |  |  |
| Lagerungstemperatur             | –40+60 °C, vorzugsweise bei +20 °C                                                                                                    |  |  |  |  |  |
| Klimaklasse                     | <ul> <li>B = Ortsfeste Geräte in Gebäuden</li> <li>C = Ortsfeste Geräte im Freien</li> </ul>                                                                                                    |  |  |  |  |  |

| i moone oerate |
|----------------|
|                |

| Schutzart | Messumformer und Messaufnehmer            |
|-----------|-------------------------------------------|
|           | Standardmäßig: IP66/67, Type 4X enclosure |
|           |                                           |

| Elektromagnetische Ver- | Nach IEC/EN 61326 und NAMUR-Empfehlung 21 (NE 21)         |
|-------------------------|-----------------------------------------------------------|
| träglichkeit (EMV)      | 🔃 Details sind aus der Konformitätserklärung ersichtlich. |

| Messstofftemperaturbe-<br>reich | Zulässiger Messstofftemperaturbereich für Gas: –25+60 °C                                                                                                    |  |  |  |  |  |
|---------------------------------|----------------------------------------------------------------------------------------------------|--|--|--|--|--|
|                                 | 8.11 Bedienbarkeit                                                                                                    |  |  |  |  |  |
| Vor-Ort-Bedienung               | Anzeigeelemente                                                                                                    |  |  |  |  |  |
|                                 | <ul> <li>4-zeilige, beleuchtete Flüssigkristall-Anzeige</li> <li>Anzeige für die Darstellung von Messgrößen und Statusgrößen individuell konfigurierba</li> <li>3 Summenzähler</li> </ul>                                               |  |  |  |  |  |
|                                 | Außerhalb des Umgebungstemperaturbereichs kann die Ablesbarkeit der Vor-Ort-<br>Anzeige beeinträchtigt sein.                                                                                                    |  |  |  |  |  |
|                                 | Bedienelemente                                                                                                    |  |  |  |  |  |
|                                 | <ul> <li>Bedienung von außen ohne Öffnen des Gehäuses via Touch Control (3 optische Tasten):</li> <li>Im Im Im Im</li> </ul>                                                                                                    |  |  |  |  |  |
|                                 | <ul> <li>Anwendungsspezifische Kurzbedienmenüs (Quick-Setups) für die schnelle Inbetrieb-<br/>nahme</li> </ul>                                                                                                    |  |  |  |  |  |
| Fernbedienung                   | Abhängig von Geräteausführung:<br>Fernbedienung via HART-Protokoll  Fernbedienung via Modbus RS485                                                                                                    |  |  |  |  |  |
|                                 | 8.12 Zertifikate und Zulassungen                                                                                                    |  |  |  |  |  |
| CE-Zeichen                      | Das Messsystem erfüllt die gesetzlichen Anforderungen der anwendbaren EU-Richtlinien.<br>Diese sind zusammen mit den angewandten Normen in der entsprechenden EU-Konform<br>tätserklärung aufgeführt.                                   |  |  |  |  |  |
|                                 | Endress+Hauser bestätigt die erfolgreiche Prüfung des Geräts mit der Anbringung des CE-<br>Zeichens.                                                                                                    |  |  |  |  |  |
| C-Tick Zeichen                  | Das Messsystem stimmt überein mit den EMV-Anforderungen der Behörde "Australian<br>Communications and Media Authority (ACMA)".                                                                                                    |  |  |  |  |  |
| Ex-Zulassung                    | Das Messgerät ist zum Einsatz im explosionsgefährdeten Bereich zertifiziert und die zu<br>beachtenden Sicherheitshinweise im separaten Dokument "Safety Instructions" (XA) beige-<br>fügt. Dieses ist auf dem Typenschild referenziert. |  |  |  |  |  |
|                                 | Die separate Ex-Dokumentation (XA) mit allen relevanten Daten zum Explosions-<br>schutz ist bei Ihrer Endress+Hauser Vertriebszentrale erhältlich.                                                                                      |  |  |  |  |  |
| Eichfähigkeit                   | Das Messgerät ist nach Mess- und Eichgesetz (MessEG) vom 25.07.2013 (BGBL. I.S. 2722) und die darauf gestützten Rechtsverordnungen qualifiziert und verfügt über die Innerstaatlichen Bauartzulassungen 7.251-06.02 und 7.251-08.03.    |  |  |  |  |  |

## 8.10 Prozess

3-A-Zulassung

• EHEDG-geprüft (Nur Promass A)

Lebensmitteltauglichkeit

| Druckgerätezulassung                | Die Messgeräte sind mit oder ohne PED bestellbar. Wenn ein Gerät mit PED benötigt wird,<br>muss dies explizit bestellt werden. Bei Geräten mit Nennweiten kleiner oder gleich DN 25<br>(1") ist dies weder möglich noch erforderlich.                                                                                                    |
|-------------------------------------|----------------------------------------------------------------------------------------------------|
|                                     | Für größere Nennweiten gibt es wo erforderlich (abhängig von Medium und Prozessdruck)<br>zusätzlich optionale Zulassungen nach Kategorie II/III.                                                                                                    |
| Funktionale Sicherheit              | Das Messgerät ist für Durchflussüberwachungen (Min., Max., Bereich) bis SIL 2 (einkana-<br>lige Architektur) einsetzbar und durch TÜV nach IEC 61508 unabhängig beurteilt und zer-<br>tifiziert.                                                                                                    |
| Zertifizierung HART                 | HART Schnittstelle                                                                                                    |
|                                     | Das Messgerät ist von der FieldComm Group zertifiziert und registriert. Das Gerät erfüllt<br>alle Anforderungen der folgenden Spezifikationen:<br>Zertifiziert gemäß HART 7<br>Das Gerät kann auch mit zertifizierten Geräten anderer Hersteller betrieben werden                                                                                                    |
|                                     | (Interoperabilität)                                                                                                    |
| Zertifizierung Modbus<br>RS485      | Das Messgerät erfüllt alle Anforderungen des MODBUS/TCP Konformitätstests und besitzt die "MODBUS/TCP Conformance Test Policy, Version 2.0". Das Messgerät hat alle durchgeführten Testprozeduren erfolgreich bestanden.                                                                                                    |
| Externe Normen und Richt-<br>linien | <ul> <li>EN 60529<br/>Schutzarten durch Gehäuse (IP-Code)</li> <li>EN 61010-1<br/>Sicherheitsbestimmungen für elektrische Mess-, Steuer-, Regel- und Laborgeräte - All-<br/>gemeine Anforderungen</li> <li>IEC/EN 61326<br/>Emission gemäß Anforderungen für Klasse A. Elektromagnetische Verträglichkeit<br/>(EMV-Anforderungen).</li> <li>NAMUR NE 21<br/>Elektromagnetische Verträglichkeit von Betriebsmitteln der Prozess- und Labortechnik</li> <li>NAMUR NE 43<br/>Vereinheitlichung des Signalpegels für die Ausfallinformation von digitalen Messumfor-<br/>mern mit analogem Ausgangssignal.</li> <li>NAMUR NE 53<br/>Software von Feldgeräten und signalverarbeitenden Geräten mit Digitalelektronik</li> </ul> |

# Eichrelevante Funktionen

Beschreibung aller verfügbaren Funktionen: Separate Dokumentation "Beschreibung Gerätefunktionen"

| Messgerät               | Dokumentationscode                    |
|-------------------------|---------------------------------------|
| Promass 84 HART         | Beschreibung Gerätefunktionen: BA110D |
| Promass 84 MODBUS RS485 | Beschreibung Gerätefunktionen: BA130D |

In der "Beschreibung Gerätefunktionen" wird, von der Vor-Ort-Bedienung ausgehend, neben den Namen aller Funktionen und deren Platz in der Funktionsmatrix, auch deren Funktionalität, die Auswahl- bzw. Einstellmöglichkeiten und die Querverknüpfungen innerhalb der Funktionsmatrix genau erläutert.

Nachfolgend werden nur die eichrelevanten Funktionen aufgelistet und kurz erläutert:

## 9.1 Eichzustand

9

| Funktionsname             | Nr.  | Beschreibung                                                       | Einstellung          |
|---------------------------|------|--------------------------------------------------------------------|----------------------|
| EICHZUSTAND               | Z000 | Anzeige ob sich die Messstelle im geeich-<br>ten Zustand befindet. | Anzeige: EICHZ. JA   |
| PULSAUSGANG 1             | Z001 | Auswahl des Impulsausgangs 1 zur Über-                             | Auswahl: JA          |
| EICHBETRIEB               |      | tragung des geeichten Signals.                                     | (falls eichrelevant) |
| PULSAUSGANG 2             | Z002 | Auswahl des Impulsausgangs 2 zur Über-                             | Auswahl: JA          |
| EICHBETRIEB <sup>1)</sup> |      | tragung des geeichten Signals.                                     | (falls eichrelevant) |
| STROMAUSGANG 1            | Z003 | Auswahl des Stromausgangs 1 zur Übertra-                           | Auswahl: JA          |
| EICHBETRIEB               |      | gung des geeichten Signals.                                        | (falls eichrelevant) |
| SUMMENZÄHLER 1            | Z006 | Auswahl des Summenzählers 1 zur Über-                              | Auswahl: JA          |
| EICHBETRIEB               |      | tragung des geeichten Signals.                                     | (falls eichrelevant) |
| SUMMENZÄHLER 2            | Z007 | Auswahl des Summenzählers 2 zur Über-                              | Auswahl: JA          |
| EICHBETRIEB               |      | tragung des geeichten Signals.                                     | (falls eichrelevant) |
| SUMMENZÄHLER 3            | Z008 | Auswahl des Summenzählers 3 zur Über-                              | Auswahl: JA          |
| EICHBETRIEB               |      | tragung des geeichten Signals.                                     | (falls eichrelevant) |
| MODBUS EINSTELLUNGEN      | Z009 | Auswahl des Summenzählers 3 zur Über-                              | Auswahl: JA          |
| EICHBETRIEB <sup>2)</sup> |      | tragung des geeichten Signals.                                     | (falls eichrelevant) |

1) Nur für das Messgerät Proline Promass 84 HART verfügbar.

2) Nur für das Messgerät Proline Promass 84 Modbus RS485 verfügbar.

## 9.2 Messgrößen

#### 9.2.1 Messgrößen → Systemeinheiten → Einstellungen

| Funktionsname           | Nr.   | Beschreibung                     | Einstellung           |
|-------------------------|-------|----------------------------------|-----------------------|
| EINHEIT<br>MASSEFLUSS   | 04000 | Auswahl der gewünschten Einheit. | Auswahl:<br>z.B. kg/h |
| EINHEIT<br>MASSE        | 04001 | Auswahl der gewünschten Einheit. | Auswahl:<br>z.B. kg   |
| EINHEIT<br>VOLUMENFLUSS | 04002 | Auswahl der gewünschten Einheit. | Auswahl:<br>z.B. l/h  |
| EINHEIT<br>VOLUMEN      | 04003 | Auswahl der gewünschten Einheit. | Auswahl:<br>z.B. l    |

| Funktionsname               | Nr.   | Beschreibung                     | Einstellung           |
|-----------------------------|-------|----------------------------------|-----------------------|
| EINHEIT<br>NORMVOLUMENFLUSS | 04004 | Auswahl der gewünschten Einheit. | Auswahl:<br>z.B. Nl/h |
| EINHEIT<br>NORMVOLUMEN      | 04005 | Auswahl der gewünschten Einheit. | Auswahl:<br>z.B. Nl   |

## 9.2.2 Messgrößen $\rightarrow$ Systemeinheiten $\rightarrow$ Zusatzeinstellungen

| Funktionsname         | Nr.  | Beschreibung                     | Einstellung                 |
|-----------------------|------|----------------------------------|-----------------------------|
| EINHEIT<br>DICHTE     | 0420 | Auswahl der gewünschten Einheit. | Auswahl:<br>z.B. kg/l       |
| EINHEIT<br>NORMDICHTE | 0421 | Auswahl der gewünschten Einheit. | Auswahl:<br>z.B. kg/Nl      |
| EINHEIT<br>TEMPERATUR | 0422 | Auswahl der gewünschten Einheit. | Auswahl:<br>z.B. °C         |
| EINHEIT<br>LÄNGE      | 0424 | Auswahl der gewünschten Einheit. | Auswahl:<br>z.B. MILLIMETER |
| EINHEIT<br>DRUCK      | 0426 | Auswahl der gewünschten Einheit. | Auswahl:<br>z.B. bara       |

## 9.2.3 Messgrößen → Spezialeinheiten → Freie Einheit

| Funktionsname                       | Nr.  | Beschreibung                               | Einstellung           |
|-------------------------------------|------|--------------------------------------------|-----------------------|
| TEXT                                | 0600 | Eingabe Text für freie Masse-/Massefluss-  | Eingabe:              |
| MASSEEINHEIT <sup>1)</sup>          |      | einheit.                                   | z.B. ZENT             |
| FAKTOR                              | 0601 | Eingabe Mengenfaktor (ohne Zeit) für freie | Eingabe:              |
| MASSEEINHEIT <sup>1)</sup>          |      | Masse-/ Masseflusseinheit.                 | z.B. 1                |
| TEXT                                | 0602 | Eingabe Text für freie Volumen-/Volumen-   | Eingabe:              |
| VOLUMENEINHEIT <sup>1)</sup>        |      | flusseinheit.                              | z.B. GLAS             |
| FAKTOR                              | 0603 | Eingabe Mengenfaktor (ohne Zeit) für freie | Eingabe:              |
| VOLUMENEINHEIT <sup>1)</sup>        |      | Volumen-/ Volumenflusseinheit.             | z.B. 1                |
| TEXT<br>DICHTEEINHEIT <sup>1)</sup> | 0604 | Eingabe Text für freie Dichteeinheit.      | Eingabe:<br>z.B. GLAS |
| FAKTOR                              | 0605 | Eingabe Mengenfaktor (ohne Zeit) für freie | Eingabe:              |
| DICHTEEINHEIT <sup>1)</sup>         |      | Dichteeinheit.                             | z.B. 1                |

1) Nur für das Messgerät Proline Promass 84 HART verfügbar.

# 9.3 Quick Setup

| Funktionsname                   | Nr.  | Beschreibung      | Einstellung |
|---------------------------------|------|-------------------|-------------|
| QUICK SETUP<br>INBETRIEBNAHME   | 1002 | Start des Setups. | -           |
| QUICK SETUP<br>PULS. DURCHFLUSS | 1003 | Start des Setups. | -           |
| QUICK SETUP<br>GASMESSUNG       | 1004 | Start des Setups. | -           |

| Funktionsname                              | Nr.  | Beschreibung      | Einstellung |
|--------------------------------------------|------|-------------------|-------------|
| QUICK SETUP<br>KOMMUNIKATION <sup>1)</sup> | 1005 | Start des Setups. | -           |
| T-DAT<br>VERWALTEN                         | 1006 | Start des Setups. | -           |

1) Nur für das Messgerät Proline Promass 84 Modbus RS485 verfügbar.

# 9.4 Anzeige

#### 9.4.1 Anzeige $\rightarrow$ Bedienung $\rightarrow$ Grundeinstellung

| Funktionsname       | Nr.  | Beschreibung                                                                                            | Einstellung          |
|---------------------|------|----------------------------------------------------------------------------------------------------|----------------------|
| DÄMPFUNG<br>ANZEIGE | 2002 | Zeitkonstante welche bestimmt, wie die<br>Anzeige auf stark schwankende Durch-<br>flussgrößen reagiert. | Eingabe:<br>z.B. 1 s |
|                     |      | Funktion während des Eichbetriebs nicht gesperrt.                                                       |                      |

#### 9.4.2 Anzeige $\rightarrow$ Bedienung $\rightarrow$ Ent-/Verriegelung

| Funktionsname | Nr.  | Beschreibung                                                                                          | Einstellung      |
|---------------|------|----------------------------------------------------------------------------------------------------|------------------|
| CODE EINGABE  | 2020 | Eingabe der Codezahl zur Freigabe der Pro-<br>grammierung / Veränderung der Geräte-<br>einstellungen. | Eingabe:<br>84   |
|               |      | Sperrung der eichrelevanten Funktionen                                                                | Eingabe:<br>8400 |
|               |      | Funktion während des Eichbetriebs nicht gesperrt.                                                     |                  |

#### 9.4.3 Anzeige $\rightarrow$ Hauptzeile $\rightarrow$ Einstellungen

| Funktionsname | Nr.  | Beschreibung                                         | Einstellung                           |
|---------------|------|------------------------------------------------------|---------------------------------------|
| ZUORDNUNG     | 2200 | Zuordnung eines Anzeigewertes zur Haupt-<br>zeile.   | Auswahl:<br>z.B. MASSEFLUSS           |
| 100% WERT     | 2201 | Vorgabe welcher Wert als 100% angezeigt werden soll. | Eingabe: 5-stellige<br>Gleitkommazahl |
| FORMAT        | 2202 | Auswahl der Anzahl der Nachkommastel-<br>len.        | Auswahl:<br>z.B. XX.XXX               |

#### 9.4.4 Anzeige $\rightarrow$ Hauptzeile $\rightarrow$ Multiplex

| Funktionsname | Nr.  | Beschreibung                                         | Einstellung                           |
|---------------|------|------------------------------------------------------|---------------------------------------|
| ZUORDNUNG     | 2220 | Zuordnung eines Anzeigewertes zur Haupt-<br>zeile.   | Auswahl:<br>z.B. MASSEFLUSS           |
| 100% WERT     | 2221 | Vorgabe welcher Wert als 100% angezeigt werden soll. | Eingabe: 5-stellige<br>Gleitkommazahl |
| FORMAT        | 2222 | Auswahl der Anzahl der Nachkommastel-<br>len.        | Auswahl:<br>z.B. XX.XXX               |

| Funktionsname | Nr.  | Beschreibung                                         | Einstellung                           |
|---------------|------|------------------------------------------------------|---------------------------------------|
| ZUORDNUNG     | 2400 | Zuordnung eines Anzeigewertes zur<br>Zusatzzeile.    | Auswahl:<br>z.B. MASSEFLUSS           |
| 100% WERT     | 2401 | Vorgabe welcher Wert als 100% angezeigt werden soll. | Eingabe: 5-stellige<br>Gleitkommazahl |
| FORMAT        | 2402 | Auswahl der Anzahl der Nachkommastel-<br>len.        | Auswahl:<br>z.B. XX.XXX               |
| ANZEIGEMODUS  | 2403 | Auswahl des Formats der Bargraphdarstel-<br>lung.    | Auswahl:<br>z.B. STANDARD             |

#### 9.4.5 Anzeige $\rightarrow$ Zusatzzeile $\rightarrow$ Einstellungen

#### 9.4.6 Anzeige $\rightarrow$ Zusatzzeile $\rightarrow$ Multiplex

| Funktionsname | Nr.  | Beschreibung                                         | Einstellung                           |
|---------------|------|------------------------------------------------------|---------------------------------------|
| ZUORDNUNG     | 2420 | Zuordnung eines Anzeigewertes zur<br>Zusatzzeile.    | Auswahl:<br>z.B. MASSEFLUSS           |
| 100% WERT     | 2421 | Vorgabe welcher Wert als 100% angezeigt werden soll. | Eingabe: 5-stellige<br>Gleitkommazahl |
| FORMAT        | 2422 | Auswahl der Anzahl der Nachkommastel-<br>len.        | Auswahl:<br>z.B. XX.XXX               |
| ANZEIGEMODUS  | 2423 | Auswahl des Formats der Bargraphdarstel-<br>lung.    | Auswahl:<br>z.B. STANDARD             |

#### 9.4.7 Anzeige $\rightarrow$ Infozeile $\rightarrow$ Einstellungen

| Funktionsname | Nr.  | Beschreibung                                         | Einstellung                           |
|---------------|------|------------------------------------------------------|---------------------------------------|
| ZUORDNUNG     | 2600 | Zuordnung eines Anzeigewertes zur Info-<br>zeile.    | Auswahl:<br>z.B. MASSEFLUSS           |
| 100% WERT     | 2601 | Vorgabe welcher Wert als 100% angezeigt werden soll. | Eingabe: 5-stellige<br>Gleitkommazahl |
| FORMAT        | 2602 | Auswahl der Anzahl der Nachkommastel-<br>len.        | Auswahl:<br>z.B. XX.XXX               |
| ANZEIGEMODUS  | 2603 | Auswahl des Formats der Bargraphdarstel-<br>lung.    | Auswahl:<br>z.B. STANDARD             |

#### 9.4.8 Anzeige $\rightarrow$ Infozeile $\rightarrow$ Multiplex

| Funktionsname | Nr.  | Beschreibung                                         | Einstellung                           |
|---------------|------|------------------------------------------------------|---------------------------------------|
| ZUORDNUNG     | 2620 | Zuordnung eines Anzeigewertes zur Info-<br>zeile.    | Auswahl:<br>z.B. MASSEFLUSS           |
| 100% WERT     | 2621 | Vorgabe welcher Wert als 100% angezeigt werden soll. | Eingabe: 5-stellige<br>Gleitkommazahl |
| FORMAT        | 2622 | Auswahl der Anzahl der Nachkommastel-<br>len.        | Auswahl:<br>z.B. XX.XXX               |
| ANZEIGEMODUS  | 2623 | Auswahl des Formats der Bargraphdarstel-<br>lung.    | Auswahl:<br>z.B. STANDARD             |

## 9.5 Summenzähler

## 9.5.1 Summenzähler $\rightarrow$ Summenzähler 1...3 $\rightarrow$ Einstellungen

| Funktionsname           | Nr.  | Beschreibung                                                          | Einstellung                 |
|-------------------------|------|-----------------------------------------------------------------------|-----------------------------|
| ZUORDNUNG               | 3000 | Zuordnung einer Messgröße zu dem jewei-<br>ligen Summenzähler.        | Auswahl:<br>z.B. MASSEFLUSS |
| EINHEIT<br>SUMMENZÄHLER | 3001 | Auswahl der gewünschten Einheit.                                      | Auswahl:<br>z.B. kg         |
| ZÄHLERMODUS             | 3002 | Auswahl der Arbeitsweise des Summen-<br>zählers.                      | Auswahl:<br>z.B. VORWÄRTS   |
| RESET ZÄHLER            | 3003 | Rücksetzen der Summe und des Überlaufs<br>des Summenzählers auf Null. | Auswahl:<br>z.B. NEIN       |

#### 9.5.2 Summenzähler → Zählerverwaltung

| Funktionsname              | Nr.  | Beschreibung                                                           | Einstellung               |
|----------------------------|------|------------------------------------------------------------------------|---------------------------|
| RESET ALLE<br>SUMMENZÄHLER | 3800 | Rücksetzen der Summe und des Überlaufs<br>aller Summenzähler auf Null. | Auswahl:<br>z.B. NEIN     |
| FEHLERVERHALTEN            | 3801 | Auswahl des Fehlerverhaltens bei einer<br>Störung.                     | Auswahl:<br>z.B. ANHALTEN |

# 9.6 Ausgänge

#### 9.6.1 Ausgänge $\rightarrow$ Stromausgang $\rightarrow$ Einstellungen

| Funktionsname   | Nr.  | Beschreibung                                                                                               | Einstellung                     |
|-----------------|------|----------------------------------------------------------------------------------------------------|---------------------------------|
| ZUORDNUNG       | 4000 | Zuordnung einer Messgröße zu dem jewei-<br>ligen Stromausgang.                                             | Auswahl:<br>z.B. MASSEFLUSS     |
| STROMBEREICH    | 4001 | Auswahl des Strombereichs.                                                                                 | Auswahl:<br>z.B. 4-20 mA        |
| WERT 0_4 mA     | 4002 | Vorgabe des Wertes beim dem ein Strom-<br>wert von 0 bzw. 4 mA ausgegeben wird.                            | Auswahl:<br>z.B. 0 kg/h         |
| WERT 20 mA      | 4003 | Vorgabe des Wertes beim dem ein Strom-<br>wert von 20 mA ausgegeben wird.                                  | Auswahl:<br>z.B. 200 kg/h       |
| MESSMODUS       | 4004 | Auswahl des Messmodus.                                                                                     | Auswahl:<br>z.B. STANDARD       |
| ZEITKONSTANTE   | 4005 | Zeitkonstante welche bestimmt, wie der<br>Stromausgang auf stark schwankende<br>Durchflussgrößen reagiert. | Auswahl:<br>z.B. 1,00 s         |
| FEHLERVERHALTEN | 4006 | Auswahl des Fehlerverhaltens bei einer<br>Störung.                                                         | Auswahl:<br>z.B. MIN. STROMWERT |

## 9.6.2 Ausgänge $\rightarrow$ Stromausgang $\rightarrow$ Betrieb

| Funktionsname         | Nr.  | Beschreibung                                           | Einstellung              |
|-----------------------|------|--------------------------------------------------------|--------------------------|
| SIMULATION STROM      | 4041 | Aktivierung der Simulation des Stromaus-<br>gangs.     | Auswahl:<br>z.B. AUS     |
| WERT SIMULATION STROM | 4042 | Vorgabewert für die Simulation des Strom-<br>ausgangs. | Eingabe:<br>z.B. 0,00 mA |

| 9.6.3 | Ausgänge → | Impuls- | /Frequenz | zausgang | $\rightarrow$ | Einstellungen |
|-------|------------|---------|-----------|----------|---------------|---------------|
|-------|------------|---------|-----------|----------|---------------|---------------|

| Funktionsname | Nr.  | Beschreibung                                                                               | Einstellung             |
|---------------|------|--------------------------------------------------------------------------------------------|-------------------------|
| BETRIEBSART   | 4200 | Konfiguration des Ausgangs als:<br>• Frequenzausgang<br>• Impulsausgang<br>• Statusausgang | Auswahl:<br>z.B. IMPULS |

#### Frequenzausgang

| Funktionsname      | Nr.  | Beschreibung                                                                                              | Einstellung                     |
|--------------------|------|----------------------------------------------------------------------------------------------------|---------------------------------|
| ZUORDNUNG FREQUENZ | 4201 | Zuordnung einer Messgröße zum Fre-<br>quenzausgang.                                                       | Auswahl:<br>z.B. MASSEFLUSS     |
| ANFANGSFREQUENZ    | 4202 | Eingabe der Anfangsfrequenz.                                                                              | Eingabe:<br>z.B. 0 Hz           |
| ENDFREQUENZ        | 4203 | Eingabe der Endfrequenz.                                                                                  | Eingabe:<br>z.B. 10000 Hz       |
| WERT-f min         | 4204 | Eingabe eines Wertes für die Anfangsfre-<br>quenz.                                                        | Eingabe:<br>z.B. 0 kg/l         |
| WERT-f max         | 4205 | Eingabe eines Wertes für die Endfrequenz.                                                                 | Eingabe:<br>z.B. 2 kg/l         |
| MESSMODUS          | 4206 | Auswahl des Messmodus.                                                                                    | Auswahl:<br>z.B. STANDARD       |
| AUSGANGSSIGNAL     | 4207 | Auswahl der Ausgangs-Konfiguration.                                                                       | Auswahl:<br>z.B. PASSIV-POSITIV |
| ZEITKONSTANTE      | 4208 | Zeitkonstante welche bestimmt, wie der<br>Freqausgang auf stark schwankende<br>Durchflussgrößen reagiert. | Eingabe:<br>z.B. 0,00 s         |
| FEHLERVERHALTEN    | 4209 | Auswahl des Fehlerverhaltens bei einer<br>Störung.                                                        | Auswahl:<br>z.B. RUHEPEGEL      |
| WERT STÖRPEGEL     | 4210 | Vorgabe der Frequenz, die der Ausgang bei<br>einer Störung ausgeben soll.                                 | Eingabe:<br>z.B. 12500 Hz       |

#### Impulsausgang

| Funktionsname    | Nr.  | Beschreibung                                                                | Einstellung                     |
|------------------|------|-----------------------------------------------------------------------------|---------------------------------|
| ZUORDNUNG IMPULS | 4221 | Zuordnung einer Messgröße zum Impuls-<br>ausgang.                           | Auswahl:<br>z.B. MASSEFLUSS     |
| IMPULSWERTIGKEIT | 4222 | Eingabe der Durchflussmenge, bei der ein<br>jeweils Impuls ausgegeben wird. | Eingabe:<br>z.B. 1 kg           |
| IMPULSBREITE     | 4223 | Eingabe der Impulsbreite.                                                   | Eingabe:<br>z.B. 100 ms         |
| MESSMODUS        | 4225 | Auswahl des Messmodus.                                                      | Auswahl:<br>z.B. STANDARD       |
| AUSGANGSSIGNAL   | 4226 | Auswahl der Ausgangs-Konfiguration.                                         | Auswahl:<br>z.B. PASSIV-POSITIV |
| FEHLERVERHALTEN  | 4227 | Auswahl des Fehlerverhaltens bei einer<br>Störung.                          | Auswahl:<br>z.B. RUHEPEGEL      |

#### Statusausgang

| Funktionsname        | Nr.  | Beschreibung                                                                                                | Einstellung                  |
|----------------------|------|----------------------------------------------------------------------------------------------------|------------------------------|
| ZUORDNUNG STATUS     | 4241 | Zuordnung einer Schaltfunktion zum Sta-<br>tusausgang.                                                      | Auswahl:<br>z.B. STÖRMELDUNG |
| EINSCHALTPUNKT       | 4242 | Eingabe des Wertes für den Einschalt-<br>punkt.                                                             | Eingabe:<br>z.B. 0 kg        |
| EINSCHALTVERZÖGERUNG | 4243 | Verzögerungszeit die nach Erreichen des<br>Einschaltpunkts ablaufen muss bevor der<br>Ausgang schaltet.     | Eingabe:<br>z.B. 0,0 s       |
| AUSSCHALTPUNKT       | 4244 | Eingabe des Wertes für den Ausschalt-<br>punkt.                                                             | Eingabe:<br>z.B. 2 kg        |
| AUSSCHALTVERZÖGERUNG | 4245 | Verzögerungszeit die nach Erreichen des<br>Ausschaltpunkts ablaufen muss bevor der<br>Ausgang schaltet.     | Eingabe:<br>z.B. 0,0 s       |
| MESSMODUS            | 4246 | Auswahl des Messmodus.                                                                                      | Auswahl:<br>z.B. STANDARD    |
| ZEITKONSTANTE        | 4247 | Zeitkonstante welche bestimmt, wie der<br>Statusausgang auf stark schwankende<br>Durchflussgrößen reagiert. | Eingabe:<br>z.B. 0,00 s      |

## 9.6.4 Ausgänge $\rightarrow$ Impuls-/Frequenzausgang $\rightarrow$ Betrieb

#### Frequenzausgang

| Funktionsname                 | Nr.  | Beschreibung                                              | Einstellung           |
|-------------------------------|------|-----------------------------------------------------------|-----------------------|
| ISTWERT FREQUENZ              | 4301 | Anzeige der aktuell ausgegebenen Fre-<br>quenz.           | Anzeige:<br>z.B. 0 Hz |
| SIMULATION FREQUENZ           | 4302 | Aktivierung der Simulation des Frequen-<br>zausgangs.     | Auswahl:<br>z.B. AUS  |
| WERT SIMULATION FRE-<br>QUENZ | 4303 | Vorgabewert für die Simulation des Fre-<br>quenzausgangs. | Eingabe:<br>z.B. 0 Hz |

#### Impulsausgang

| Funktionsname          | Nr.  | Beschreibung                                            | Einstellung          |
|------------------------|------|---------------------------------------------------------|----------------------|
| SIMULATION IMPULS      | 4322 | Aktivierung der Simulation des Impulsaus-<br>gangs.     | Auswahl:<br>z.B. AUS |
| WERT SIMULATION IMPULS | 4323 | Vorgabewert für die Simulation des Impul-<br>sausgangs. | Eingabe:<br>z.B. 0   |

#### Statusausgang

| Funktionsname                  | Nr.  | Beschreibung                                            | Einstellung              |
|--------------------------------|------|---------------------------------------------------------|--------------------------|
| ISTWERT STATUS                 | 4341 | Anzeige der aktuell ausgegebenen<br>Zustands.           | Anzeige:<br>z.B. LEITEND |
| SIMULATION<br>SCHALTPUNKT      | 4342 | Aktivierung der Simulation des Statusaus-<br>gangs.     | Auswahl:<br>z.B. AUS     |
| WERT SIMULATION<br>SCHALTPUNKT | 4343 | Vorgabewert für die Simulation des Statu-<br>sausgangs. | Eingabe:<br>z.B. LEITEND |

| Funktionsname        | Nr.  | Beschreibung                                                                                                | Einstellung                  |
|----------------------|------|----------------------------------------------------------------------------------------------------|------------------------------|
| ZUORDNUNG RELAIS     | 4700 | Zuordnung einer Schaltfunktion zum<br>Relaissausgang.                                                       | Auswahl:<br>z.B. STÖRMELDUNG |
| EINSCHALTPUNKT       | 4701 | Eingabe des Wertes für den Einschalt-<br>punkt.                                                             | Eingabe:<br>z.B. 0 kg        |
| EINSCHALTVERZÖGERUNG | 4702 | Verzögerungszeit die nach Erreichen des<br>Einschaltpunkts ablaufen muss bevor der<br>Ausgang schaltet.     | Eingabe:<br>z.B. 0,0 s       |
| AUSSCHALTPUNKT       | 4703 | Eingabe des Wertes für den Ausschalt-<br>punkt.                                                             | Eingabe:<br>z.B. 2 kg        |
| AUSSCHALTVERZÖGERUNG | 4704 | Verzögerungszeit die nach Erreichen des<br>Ausschaltpunkts ablaufen muss bevor der<br>Ausgang schaltet.     | Eingabe:<br>z.B. 0,0 s       |
| MESSMODUS            | 4705 | Auswahl des Messmodus.                                                                                      | Auswahl:<br>z.B. STANDARD    |
| ZEITKONSTANTE        | 4706 | Zeitkonstante welche bestimmt, wie der<br>Relaisausgang auf stark schwankende<br>Durchflussgrößen reagiert. | Eingabe:<br>z.B. 0,00 s      |

# 9.6.5 Ausgänge $\rightarrow$ Relaisausgang $\rightarrow$ Einstellungen

## 9.6.6 Ausgänge $\rightarrow$ Relaisausgang $\rightarrow$ Betrieb

| Funktionsname   | Nr.  | Beschreibung                              | Einstellung       |
|-----------------|------|-------------------------------------------|-------------------|
| ISTZUSTAND      | 4740 | Anzeige der aktuell ausgegebenen          | Anzeige:          |
| RELAISAUSGANG   |      | Zustands.                                 | z.B. ÖFFNER OFFEN |
| SIMULATION      | 4741 | Aktivierung der Simulation des Relaisaus- | Auswahl:          |
| SCHALTPUNKT     |      | gangs.                                    | z.B. AUS          |
| WERT SIMULATION | 4742 | Vorgabewert für die Simulation des Relai- | Eingabe:          |
| SCHALTPUNKT     |      | sausgangs.                                | z.B. ÖFFNER OFFEN |

#### 9.6.7 Ausgänge $\rightarrow$ Statuseingang $\rightarrow$ Einstellungen

| Funktionsname              | Nr.  | Beschreibung                                                                                         | Einstellung                        |
|----------------------------|------|----------------------------------------------------------------------------------------------------|------------------------------------|
| ZUORDNUNG<br>STATUSEINGANG | 5000 | Zuordnung einer Schaltfunktion zum Sta-<br>tuseingang.                                               | Auswahl: z.B. RESET<br>STÖRMELDUNG |
| AKTIVER PEGEL              | 5001 | Auswahl bei welchem Pegel die Schalt-<br>funktion ausgelöst werden soll.                             | Eingabe:<br>z.B. HOCH              |
| MINDEST PULSBREITE         | 5002 | Vorgabe welche Impulsbreite mindestens<br>vorhanden sein muss um die Schaltfunk-<br>tion auszulösen. | Eingabe:<br>z.B. 50 ms             |

## 9.6.8 Ausgänge $\rightarrow$ Statuseingang $\rightarrow$ Betrieb

| Funktionsname   | Nr.  | Beschreibung                              | Einstellung |
|-----------------|------|-------------------------------------------|-------------|
| SIMULATION      | 5041 | Aktivierung der Simulation des Statusein- | Auswahl:    |
| STATUSEINGANG   |      | gangs.                                    | z.B. AUS    |
| WERT SIMULATION | 5042 | Vorgabewert für die Simulation des Statu- | Eingabe:    |
| STATUSEINGANG   |      | seingangs.                                | z.B. TIEF   |

## 9.7 Grundfunktion

#### 9.7.1 Grundfunktion $\rightarrow$ Prozessparameter $\rightarrow$ Einstellungen

| Funktionsname       | Nr.  | Beschreibung                              | Einstellung     |
|---------------------|------|-------------------------------------------|-----------------|
| ZUORDNUNG           | 6400 | Zuordnung einer Schaltfunktion zur        | Auswahl:        |
| SCHLEICHMENGE       |      | Schleichmengenunterdrückung.              | z.B. MASSEFLUSS |
| EINSCHALTPUNKT      | 6402 | Eingabe des Wertes für den Einschalt-     | Eingabe:        |
| SCHLEICHMENGE       |      | punkt.                                    | z.B. 0 kg       |
| AUSSCHALTPUNKT      | 6403 | Eingabe des Wertes für den Ausschalt-     | Eingabe         |
| SCHLEICHMENGE       |      | punkt.                                    | z.B. 2 kg       |
| DRUCKSTOSSUNTERDRÜ- | 6404 | Zeitvorgabe für die Dauer der Druckstoss- | Eingabe:        |
| CKUNG               |      | unterdrückung.                            | z.B. 0,0 s      |

#### 9.7.2 Grundfunktion $\rightarrow$ Prozessparameter $\rightarrow$ MSÜ Parameter

| Funktionsname        | Nr.  | Beschreibung                                                                                    | Einstellung                  |
|----------------------|------|-------------------------------------------------------------------------------------------------|------------------------------|
| MESSSTOFFÜBERWACHUNG | 6420 | Aktivieren der Messstoffüberwachung.                                                            | Auswahl:<br>z.B. AUS         |
| MSÜ WERT TIEF        | 6423 | Eingabe des unteren Dichtewertes der<br>Messtoffüberwachung.                                    | Eingabe:<br>z.B. 0,2000 kg/l |
| MSÜ WERT HOCH        | 6424 | Eingabe des oberen Dichtewertes der<br>Messtoffüberwachung.                                     | Eingabe:<br>z.B. 6,0000 kg/l |
| MSÜ ANSPRECHZEIT     | 6425 | Zeitvorgabe welche abglaufen sein muss<br>bevor eine Hinweis- oder Störmeldung<br>erzeugt wird. | Eingabe:<br>z.B. 1,0 s       |
| MSÜ ERREGERSTROM     | 6426 | Vorgabe des Erregerstroms welche eine<br>Hinweis- oder Störmeldung erzeugt.                     | Eingabe:<br>z.B. 100 mA      |

#### 9.7.3 Grundfunktion $\rightarrow$ Prozessparameter $\rightarrow$ Referenzparameter

| Funktionsname                    | Nr.  | Beschreibung                                                                                           | Einstellung                                            |
|----------------------------------|------|----------------------------------------------------------------------------------------------------|--------------------------------------------------------|
| NORMVOLUMENBERECH-<br>NUNG       | 6460 | Auswahl wie der Normvolumendurchfluss<br>berechnet werden soll.                                        | Auswahl: z.B. FIXE<br>NORMDICHTE                       |
| FIXE NORMDICHTE                  | 6461 | Eingabe des Dichtewertes zur Berechnung<br>des Normvolumendurchflusses.                                | Eingabe:<br>z.B. 1 kg/Nl                               |
| AUSDEHNUNGSKOEFFIZI-<br>ENT      | 6462 | Eingabe des Ausdehungskoeffizienten zur<br>Berechnug der temperaturkompensierten<br>Dichtefunktionen.  | Eingabe:<br>z.B. 0,5000 e <sup>-3</sup> [1/K]          |
| AUSDEHNUNGSKOEFF.<br>QUADRATISCH | 6463 | Eingabe des quadr. Ausdehungskoeff. falls<br>Temperaturkompensation nicht linear.                      | Eingabe:<br>z.B. 0 e <sup>-6</sup> [1/K <sup>2</sup> ] |
| BEZUGSTEMPERATUR                 | 6464 | Eingabe der Referenztemperatur zur<br>Berechnung von: Normvoldurchflusses,<br>Normvol. und Normdichte. | Eingabe:<br>z.B. 20,000 °C                             |

#### 9.7.4 Grundfunktion $\rightarrow$ Prozessparameter $\rightarrow$ Abgleich

| Funktionsname          | Nr.  | Beschreibung                                                                    | Einstellung                |
|------------------------|------|---------------------------------------------------------------------------------|----------------------------|
| NULLPUNKTABGLEICH      | 6480 | Aktivieren des Nullpunktabgleichs.                                              | Auswahl:<br>z.B. ABBRECHEN |
| MODE<br>DICHTEABGLEICH | 6482 | Auswahl ob ein 1-Punkt oder 2-Punkt<br>Dichteabgleich durchgeführt werden soll. | Auswahl:<br>z.B. ABBRECHEN |

| Funktionsname               | Nr.  | Beschreibung                                                                                                   | Einstellung                  |
|-----------------------------|------|----------------------------------------------------------------------------------------------------|------------------------------|
| SOLLWERT<br>DICHTE 1        | 6483 | Eingabe des Dichtesollwertes für den 1.<br>Messstoff, für den ein Dichteabgleich<br>durchgeführt werden soll.  | Eingabe:<br>z.B. 1,0000 kg/l |
| MESSSTOFF 1<br>AUSMESSEN    | 6484 | Ausmessen der aktuelle Dichte des ersten<br>Messstoffs für den Dichteabgleich.                                 | Auswahl:<br>z.B. ABBRECHEN   |
| SOLLWERT<br>DICHTE 2        | 6485 | Eingabe des Soll-Dichtewertes für den 2.<br>Messstoff, für den ein Dichteabgleich<br>durchgeführt werden soll. | Eingabe:<br>z.B. 1,0000 kg/l |
| MESSSTOFF 2<br>AUSMESSEN    | 6486 | Ausmessen der aktuelle Dichte des zweiten<br>Messstoffs für den Dichteabgleich.                                | Auswahl:<br>z.B. ABBRECHEN   |
| DICHTEABGLEICH              | 6467 | Aktivieren des Dichteabgleichs bzw. des<br>Ausmessens des ersten oder zweiten<br>Messstoffs.                   | Auswahl:<br>z.B. ABBRECHEN   |
| ORGINAL<br>WIEDERHERSTELLEN | 6488 | Laden der ursprünglichen bei der Werkein-<br>stellung ermittelten Dichtekoeffizienten.                         | Auswahl:<br>z.B. NEIN        |

## 9.7.5 Grundfunktion $\rightarrow$ Prozessparameter $\rightarrow$ Druckkorrektur

| Funktionsname | Nr.  | Beschreibung                                         | Einstellung             |
|---------------|------|------------------------------------------------------|-------------------------|
| DRUCKMODUS    | 6500 | Konfiguration der automatischen Druck-<br>korrektur. | Auswahl:<br>z.B. AUS    |
| DRUCK         | 6501 | Eingabe des Druckwertes für die Druckkor-<br>rektur. | Eingabe:<br>z.B. 0 barg |

#### 9.7.6 Grundfunktion $\rightarrow$ Systemparameter $\rightarrow$ Einstellungen

| Funktionsname      | Nr.  | Beschreibung                                                                                             | Einstellung             |
|--------------------|------|----------------------------------------------------------------------------------------------------|-------------------------|
| EINBAURICHTUNG     | 6600 | Veränderung des Vorzeichens für die                                                                      | Auswahl:                |
| AUFNEHMER          |      | Durchflussmessgröße.                                                                                     | z.B. NORMAL             |
| DÄMPFUNG<br>DICHTE | 6602 | Einstellen der Empfindlichkeit des Dichte-<br>messsignals gegenüber Schwankungen der<br>Messstoffdichte. | Eingabe:<br>z.B. 0,00 s |
| DURCHFLUSS         | 6603 | Einstellen der Empfindlichkeit des Mess-                                                                 | Eingabe:                |
| DÄMPFUNG           |      | signals gegenüber Störspitzen.                                                                           | z.B. 0 s                |
| MESSWERTUNTERDRÜ-  | 6605 | Unterbrechen der Auswertung der Mess-                                                                    | Auswahl:                |
| CKUNG              |      | größen.                                                                                                  | z.B. AUS                |

#### 9.7.7 Grundfunktion $\rightarrow$ Aufnehmerdaten $\rightarrow$ Einstellungen

| Funktionsname              | Nr.  | Beschreibung                                                               | Einstellung                                 |
|----------------------------|------|----------------------------------------------------------------------------|---------------------------------------------|
| K-FAKTOR                   | 6800 | Anzeige des aktuellen Kalibrierfaktors für<br>den Messaufnehmer.           | Anzeige: abhängig von<br>DN und Kalibierung |
| NULLPUNKT                  | 6803 | Anzeige des aktuellen Nullpunktkorrektur-<br>wertes für den Messaufnehmer. | Anzeige: abhängig von<br>Kalibierung        |
| NENNWEITE                  | 6804 | Anzeige der Nennweite des Messaufneh-<br>mers.                             | Anzeige: abhängig von<br>DN                 |
| MESSWERTUNTERDRÜ-<br>CKUNG | 6805 | Unterbrechen der Auswertung der Mess-<br>größen.                           | Auswahl:<br>z.B. AUS                        |

| Funktionsname        | Nr.  | Beschreibung                                 | Einstellung |
|----------------------|------|----------------------------------------------|-------------|
| TEMPKOEFFIZIENT KM   | 6840 | Anzeige des Temperaturkoeffizienten KM.      | Nur Anzeige |
| TEMPKOEFFIZIENT KM 2 | 6841 | Anzeige des Temperaturkoeffizienten KM<br>2. | Nur Anzeige |
| TEMPKOEFFIZIENT KT   | 6842 | Anzeige des Temperaturkoeffizienten KT.      | Nur Anzeige |
| KALIBRIERKOEFF. KD 1 | 6843 | Anzeige des Kalibrierkoeffizienten KD 1.     | Nur Anzeige |
| KALIBRIERKOEFF. KD 2 | 6844 | Anzeige des Kalibrierkoeffizienten KD 2.     | Nur Anzeige |

#### 9.7.8 Grundfunktion $\rightarrow$ Aufnehmerdaten $\rightarrow$ Durchflusskoeffizient

#### 9.7.9 Grundfunktion $\rightarrow$ Aufnehmerdaten $\rightarrow$ Dichtekoeffizient

| Funktionsname         | Nr.  | Beschreibung                         | Einstellung |
|-----------------------|------|--------------------------------------|-------------|
| DICHTEKOEFFIZIENT C 0 | 6850 | Anzeige des Dichtekoeffizienten C 0. | Nur Anzeige |
| DICHTEKOEFFIZIENT C 1 | 6851 | Anzeige des Dichtekoeffizienten C 1. | Nur Anzeige |
| DICHTEKOEFFIZIENT C 2 | 6852 | Anzeige des Dichtekoeffizienten C 2. | Nur Anzeige |
| DICHTEKOEFFIZIENT C 3 | 6853 | Anzeige des Dichtekoeffizienten C 3. | Nur Anzeige |
| DICHTEKOEFFIZIENT C 4 | 6854 | Anzeige des Dichtekoeffizienten C 4. | Nur Anzeige |
| DICHTEKOEFFIZIENT C 5 | 6855 | Anzeige des Dichtekoeffizienten C 5. | Nur Anzeige |

# 9.8 Überwachung

#### 9.8.1 Überwachung $\rightarrow$ System $\rightarrow$ Einstellungen

| Funktionsname              | Nr.  | Beschreibung                                                                                             | Einstellung                         |
|----------------------------|------|----------------------------------------------------------------------------------------------------|-------------------------------------|
| ZUORDNUNG<br>SYSTEMFEHLER  | 8000 | Anzeige der Systemfehler.                                                                                | Auswahl:<br>z.B. Systemfehlerliste  |
| FEHLERKATEGORIE            | 8001 | Zuordnung ob der Systemfehler eine Hin-<br>weis- oder Störmeldung erzeugt.                               | Auswahl:<br>z.B. HINWEISMELDUNG     |
| ZUORDNUNG<br>PROZESSFEHLER | 8002 | Anzeige der Prozessfehler.                                                                               | Auswahl:<br>z.B. Prozessfehlerliste |
| FEHLERKATEGORIE            | 8003 | Zuordnung ob der Prozessfehler eine Hin-<br>weis- oder Störmeldung erzeugt.                              | Auswahl:<br>z.B. HINWEISMELDUNG     |
| QUITTIERUNG STÖRUNGEN      | 8004 | Festlegung ob eine Störmeldung quittiert werden muss.                                                    | Auswahl:<br>z.B. EIN                |
| ALARMVERZÖGERUNG           | 8005 | Zeitvorgabe welche abglaufen sein muss<br>bevor eine Hinweis- oder Störmeldung<br>erzeugt wird.          | Eingabe:<br>z.B. 0 s                |
| DAUERHAFT SPEICHERN        | 8007 | Anzeige des Status der automatischen,<br>dauerhaften Speicherung von Parameter-<br>änderungen im EEPROM. | Anzeige:<br>z.B. EIN                |

| Funktionsname                 | Nr.  | Beschreibung                                                                                   | Einstellung     |
|-------------------------------|------|------------------------------------------------------------------------------------------------|-----------------|
| SIMULATION<br>FEHLERVERHALTEN | 8042 | Schalten alle Ein-, Ausgänge und Summen-<br>zähler in ihr jeweiliges Fehlerverhalten.          | Auswahl:<br>AUS |
| SIMULATION<br>MESSGRÖSSE      | 8043 | Schalten alle Ein-, Ausgänge und Summen-<br>zähler in ihr jeweiliges Durchflussverhal-<br>ten. | Auswahl:<br>AUS |
| WERT SIMULATION<br>MESSGRÖSSE | 8044 | Vorgabewert für die Simulation des Durch-<br>flussverhaltens.                                  | Auswahl:<br>AUS |
| SYSTEM RESET                  | 8046 | Reset des Messsystems.                                                                         | Auswahl:<br>AUS |

#### 9.8.2 Überwachung $\rightarrow$ System $\rightarrow$ Betrieb

#### 9.8.3 Überwachung $\rightarrow$ Version-Info $\rightarrow$ Gerät

| Funktionsname   | Nr.  | Beschreibung                                       | Einstellung |
|-----------------|------|----------------------------------------------------|-------------|
| GERÄTE-SOFTWARE | 8100 | Anzeige der aktuellen Gerätesoftware-Ver-<br>sion. | Nur Anzeige |

#### 9.8.4 Überwachung $\rightarrow$ Version-Info $\rightarrow$ Aufnehmer

| Funktionsname                       | Nr.  | Beschreibung                                                                            | Einstellung |
|-------------------------------------|------|-----------------------------------------------------------------------------------------|-------------|
| SERIENNUMMER                        | 8200 | Anzeige der Seriennummer des Messauf-<br>nehmers.                                       | Nur Anzeige |
| SENSORTYP                           | 8201 | Anzeige des Messaufnehmertyps (z.B. Pro-<br>mass F).                                    | Nur Anzeige |
| SOFTWARE REVISIONSNUM-<br>MER S-DAT | 8205 | Anzeige der Revisionsnummer der Soft-<br>ware, mit der das S-DAT programmiert<br>wurde. | Nur Anzeige |

#### 9.8.5 Überwachung $\rightarrow$ Version-Info $\rightarrow$ Verstärker

| Funktionsname                            | Nr.  | Beschreibung                                                                            | Einstellung |
|------------------------------------------|------|-----------------------------------------------------------------------------------------|-------------|
| SOFTWARE REVISIONSNUM-<br>MER VERSTÄRKER | 8222 | Anzeige der Software-Revisionsnummer des Verstärkers.                                   | Nur Anzeige |
| SOFTWARE REVISIONSNUM-<br>MER T-DAT      | 8225 | Anzeige der Revisionsnummer der Soft-<br>ware, mit der das T-DAT programmiert<br>wurde. | Nur Anzeige |
| SPRACHPAKET                              | 8226 | Anzeige des Sprachpakets.                                                               | Nur Anzeige |

#### 9.8.6 Überwachung $\rightarrow$ Version-Info $\rightarrow$ I/O Modul

| Funktionsname                   | Nr.  | Beschreibung                                                | Einstellung |
|---------------------------------|------|-------------------------------------------------------------|-------------|
| I/O-MODUL TYP                   | 8300 | Anzeige der Bestückung des I/O-Moduls<br>mit Klemmennummer. | Nur Anzeige |
| SOFTWARE REVNUMMER<br>I/O-MODUL | 9303 | Anzeige der Software-Revisionsnummer des I/O-Moduls.        | Nur Anzeige |

# 9.9 Service & Analyse

## 9.9.1 Service & Analyse $\rightarrow$ Anwendung $\rightarrow$ Testpunkte

| Funktionsname        | Nr.  | Beschreibung                                                                                                    | Einstellung |
|----------------------|------|----------------------------------------------------------------------------------------------------|-------------|
| SCHWINGFREQUENZ      | 9000 | Anzeige der aktuellen Betriebsfrequenz<br>(Resonanzfrequenz) der Messrohre in Hz.<br>Sie ist abhängig vom Sensortyp und der<br>Messstoffdichte. | Nur Anzeige |
| ERREGERSTROM         | 9001 | Anzeige des Effektivwertes des Erregerst-<br>roms in mA.                                                                                        | Nur Anzeige |
| TRÄGERROHRTEMPERATUR | 9002 | Anzeige der aktuelle Temperatur des Trä-<br>gerrohrs.                                                                                           | Nur Anzeige |

## 9.9.2 Service & Analyse $\rightarrow$ Anwendung $\rightarrow$ Überwachung

| Funktionsname              | Nr.  | Beschreibung                                                                                                    | Einstellung                                                                                                    |
|----------------------------|------|----------------------------------------------------------------------------------------------------|----------------------------------------------------------------------------------------------------|
| ÜBERWACHUNGSMODUS          | 9100 | Unterdrückung / Ausgabe der folgenden<br>Fehlermeldungen:<br>#701 ERR. STROM. LIM.<br>#701 MEDIUM INHOM.<br>#701 STÖRPEGEL LIM. CHO<br>#701 STÖRPEGEL LIM. CHO<br>#701 DURCHFLUSS LIM.                                                                                                    | <ul> <li>Auswahl:</li> <li>AUS<br/>Fehlermeldungen werden unterdrückt.</li> <li>EIN<br/>Fehlermeldungen werden ausgegeben.</li> </ul> |
| SCHWINGAMPLITUDE           | 9101 | Erhöhung oder Verringerung der Schwing-<br>amplitude der Messrohre relativ zum Stan-<br>dardwert von 100%.                                                                                                    | Eingabe:<br>50150% des Standard-<br>wertes                                                                                            |
| VERSTÄRKER<br>ELEKTRONISCH | 9102 | Eingabe der relativen Signalverstärkung.                                                                                                    | Eingabe:<br>25150% des Normal-<br>wertes                                                                                              |
| MONITOR INTERVAL           | 9103 | Vorgabe der Zeit zwischen dem Auftreten<br>einer Störung und ihrer Signalisierung<br>durch Fehlermeldung auf der Vor-Ort-<br>Anzeige oder den Ausgängen.<br>Dieses Interval gilt analog für den Zeitraum<br>zwischen dem Verschwinden der Störung<br>und dem Entfernen der Fehlermeldung von<br>der Vor-Ort-Anzeige oder den Ausgängen. | Eingabe:<br>1,0100 s                                                                                                    |

| Funktionsname                                           | Nr.  | Beschreibung                                                                                                    | Einstellung                                                                                                    |
|---------------------------------------------------------|------|----------------------------------------------------------------------------------------------------|----------------------------------------------------------------------------------------------------|
| GASMODUS                                                | 9200 | <ul> <li>Auswahl des Gasmodus für die Gasmessung:</li> <li>AUS</li> <li>MODUS 1 (für Methan bzw. Erdgas)</li> <li>MODUS 2 (für das Gas aus der Funktion GASART)</li> <li>ETHYLEN</li> </ul>                                           | Auswahl:<br>MODUS 1<br>(Werkeinstellung)                                                                                                   |
| GASART                                                  | 9201 | Auswahl der Gasart für Gasmodus 2:<br>LUFT<br>STICKSTOFF<br>ARGON<br>HELIUM<br>CO2<br>SAUERSTOFF<br>METHAN<br>AMMONIAK<br>ANDERE<br>WASSERSTOFF<br>C2H6<br>C3H8<br>C4H10<br>CL2<br>HCL<br>CO<br>N20<br>N0<br>H2S<br>SF6<br>C3H6<br>O3 | Auswahl:<br>METHAN<br>(Werkeinstellung)                                                                                                    |
| SCHALLGESCHWINDIGKEIT                                   | 9202 | Auswahl der Schallgeschwindigkeit des in<br>der Funktion GASART ausgewählten Gases<br>bei 0 °C.<br>Der Wert für die Schallgeschwindig-<br>keit muss bei 0 °C ermittelt worden<br>sein und in m/s eingegeben werden.                   | Eingabe:<br>5-stellige Gleitpunktzahl,<br>inkl. Vorzeichen<br>Werkeinstellung:<br>Abhängig von der Aus-<br>wahl in der Funktion<br>Gasart. |
| TEMPERATURKOEFFIZIENT<br>DER SCHALLGESCHWINDIG-<br>KEIT | 9203 | Eingabe des Temperaturkoeffizienten der<br>Schallgeschwindigkeit des in der Funktion<br>GASART ausgewählten Gases.<br>Der Wert für den Temperaturkoeffi-<br>zienten der Schallgeschwindigkeit<br>muss in 1/K eingegeben werden.       | Eingabe:<br>5-stellige Gleitpunktzahl,<br>inkl. Vorzeichen<br>Werkeinstellung:<br>Abhängig von der Aus-<br>wahl in der Funktion<br>Gasart. |

# 9.9.3 Service & Analyse $\rightarrow$ Anwendung $\rightarrow$ Gasmessung

| Funktionsname | Nr.  | Beschreibung                                                                                                    | Einstellung                                                                                                    |
|---------------|------|----------------------------------------------------------------------------------------------------|----------------------------------------------------------------------------------------------------|
| DRUCKMODUS    | 9204 | <ul> <li>Auswahl der Einstellung für den Druckmessmodus innerhalb der Ethylen-Gasmessung aus.</li> <li>Diese Funktion ist nur verfügbar, wenn in der Funktion GASMODUS die Auswahl "ETHYLEN" getroffen wurde.</li> <li>Die hier getroffene Auswahl wird auch in die Funktion DRUCKMO-DUS (6500) übernommen und umgekehrt, damit beim Einstellen der Ethylen-Gasmessung nicht in einen anderen Block innerhalb der Funktionsmatrix gewechselt werden muss.</li> <li>Die Auswahl "GEMESSEN" ist nur verfügbar, wenn das Messgerät über einen Stromeingang verfügt.</li> </ul>                                            | Auswahl:<br>AUS<br>Keine Korrektur<br>FIX<br>Der Druck ist bekannt<br>und in engen Grenzen<br>konstant. Er wird in<br>der Funktion DRUCK<br>eingegeben<br>GEMESSEN<br>Der Druck wird extern<br>gemessen und über<br>den Stromeingang<br>eingelesen. |
| DRUCK         | 9205 | <ul> <li>Eingabe des tatsächlichen Prozessdruck während der Messung.</li> <li>Diese Funktion ist nur verfügbar, wenn in der Funktion GASMODUS die Auswahl "ETHYLEN" und in der Funktion DRUCKMODUS die Auswahl "FIX" getroffen wurde.</li> <li>Der hier eingegebene Wert wird auch in die Funktion DRUCK (6501) übernommen und umgekehrt, damit beim Einstellen der Ethylen- Gasmessung nicht in einen anderen Block innerhalb der Funktionsmatrix gewechselt werden muss</li> <li>Die zugehörige Einheit wird aus der Funktionsgruppe SYSTEMEIN-HEITEN (siehe entsprechende Betriebsanleitung) übernommen.</li> </ul> | Eingabe:<br>-1.0133 +99999 barg<br>5-stellige Gleitpunktzahl,<br>inkl. Vorzeichen                                                                                                    |

www.addresses.endress.com

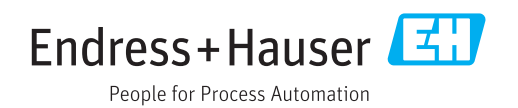